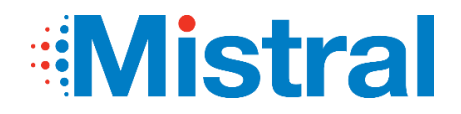

# INSTRUKCJA OBSŁUGI

Sterownik przewodowy Tri-thermal

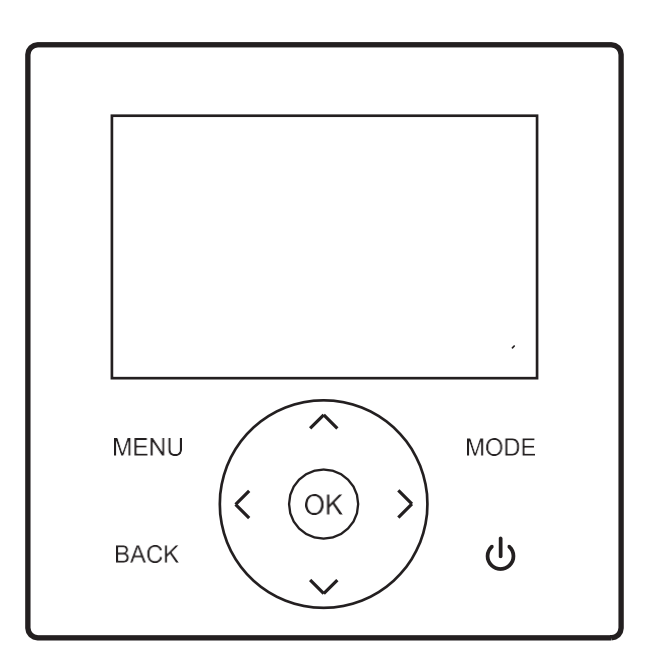

- Niniejsza instrukcja zawiera szczegółowy opis środków ostrożności, na które należy zwrócić uwagę podczas
- eksploatacji urządzenia. W celu zapewnienia prawidłowej obsługi sterownika przewodowego prosimy o dokładne
- zapoznanie się z niniejszą instrukcją przed rozpoczęciem eksploatacji urządzenia. Dla ułatwienia korzystania z

urządzenia w przyszłości, po przeczytaniu niniejszej instrukcji należy ją zachować.

# **SPIS TREŚCI**

| 1 Wprowadzenie do sterownika przewodowego                            | 01 |
|----------------------------------------------------------------------|----|
| 1.1 Zakres stosowania                                                |    |
| 1.2 Wygląd zewnętrzny                                                | 01 |
| 1.3 Opis przycisków                                                  |    |
| 1.4 Wyświetlacz — strona główna urządzenia                           |    |
| 1.5 Opis ikon wyświetlacza                                           |    |
| 1.6 Podłączanie sterownika przewodowego do urządzenia wewnętrznego   |    |
| 2 Instrukcje dotyczące wyświetlacza                                  | 03 |
| 2.1 Stan początkowy                                                  |    |
| 2.2 Stan brzęczyka                                                   |    |
| 2.3 Podświetlenie wyświetlacza (10-stopniowy gradient podświetlenia) |    |
| 2.4 Wyświetlacz — strona domowa urządzenia                           |    |
| 3 Opis przycisków                                                    | 05 |
| 3.1 Przycisk wyboru trybu (Mode)                                     |    |
| 3.2 przycisk (^) /przycisk () / przycisk ()/ przycisk ()             |    |
| 3.3 przycisk [Switch] (Przełącz)                                     |    |
| 3.4 Przycisk [Back] (Wstecz)                                         |    |
| 3.5 Przycisk [Menu]                                                  |    |
| 4 Opis menu                                                          | 06 |
| 4.1 Wyświetlacz — menu główne                                        |    |
| 4.2 Wyświetlacz — tryb pracy                                         |    |
| 4.3 Lokalizacja                                                      | 06 |
| 4.4 Zmiana ustawień dot. ciepłej wody użytkowej                      |    |
| 4.5 Blokada funkcji                                                  |    |
| 4.6 Opcje                                                            | 09 |
| 4.7 Ustawienia godziny i timera                                      |    |
| 4.8 Ustawienia                                                       | 11 |
| 4.9 Zapytania o parametry                                            |    |
| 4.10 Zapytania o historię                                            |    |
| 4.11 WIFI i aktualizacja OTA                                         |    |
| 4.12 Zapytanie o wersję programu                                     |    |

| 4.13 Inne funkcje                                  | 14 |
|----------------------------------------------------|----|
| 5. Funkcja dodatkowa                               | 15 |
| 5.1 Blokada rodzicielska                           | 15 |
| 5.2 Resetowanie WIFI                               | 15 |
| 5.3 Funkcja obsługi dwóch sterowników przewodowych | 15 |
| 6 Wyposażenie dodatkowe                            |    |
| 6.1 Zapytania o parametry                          | 16 |
| 6.2 Ustawienia parametrów                          | 17 |
| 6.3 Przywrócenie domyślnych ustawień fabrycznych   | 27 |
| 6.4 Rozwiązywanie problemów                        |    |
| Załącznik 1: Tabela usterek                        |    |

## 1.1 Zakres stosowania

Niniejszy sterownik jest sterownikiem przewodowym odpowiednim dla projektu typu Tri-Thermal.

## 1.2 Wygląd zewnętrzny

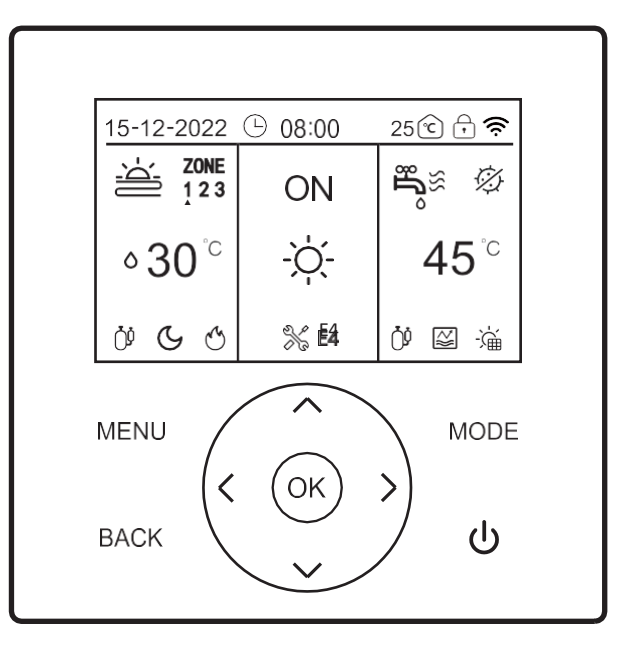

# 1.3 Opis przycisków

| Nazwa  | Przycisk<br>Menu | Przycisk<br>ON/OFF | Przycisk<br>powrotu | Przycisk<br>wyboru<br>trybu<br>(Mode) | Przycisk w<br>dół | Przycisk w<br>górę | Przycisk w<br>lewo | Przycisk w<br>prawo | Przycisk<br>OK |
|--------|------------------|--------------------|---------------------|---------------------------------------|-------------------|--------------------|--------------------|---------------------|----------------|
| Symbol | MENU             | ڻ<br>ا             | BACK                | MODE                                  | $\sim$            | ^                  | <                  | >                   | ОК             |

# 1.4 Wyświetlacz — interfejsu główny

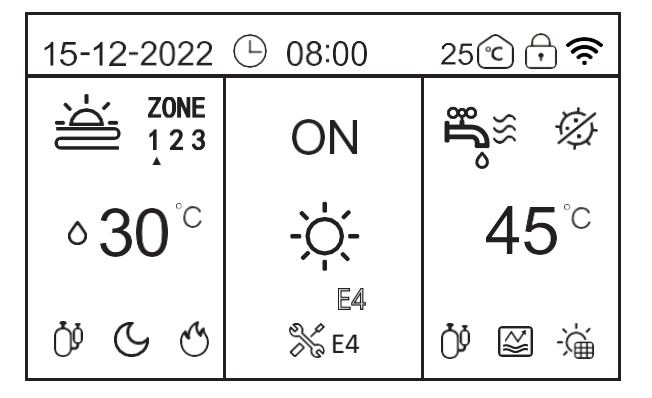

# 1.5 Opis ikon wyświetlacza

| Oznaczenie | Moduł             | Opis zawartości  |                                                | Opis funkcji                                                                                          |
|------------|-------------------|------------------|------------------------------------------------|----------------------------------------------------------------------------------------------------|
| 1          |                   | 15-12-2022       | data                                           |                                                                                                    |
| 2          |                   | 08.00            | godzina                                        | domyślnie wyświetlany czas w formacie 24-godzinnym                                                    |
| 3          |                   |                  | Dzienny timer                                  | lkona wyświetla się, jeśli dzienny timer jest ustawiony prawidłowo.                                   |
| 4          | moduł górny       | 7                | Tygodniowy timer                               | lkona wyświetla się, jeśli tygodniowy timer jest ustawiony prawidłowo.                                |
| 5          |                   | °                | Temperatura otoczenia<br>w pomieszczeniu       | Temperatura otoczenia w pomieszczeniu, wyświetlana domyślnie.                                         |
| 6          |                   |                  | Blokada rodzicielska                           | lkona wyświetla się, gdy włączona jest blokada<br>rodzicielska.                                       |
| 7          |                   | ((ŕ              | WiFi                                           | lkona wyświetla się, gdy udało się połączyć z siecią WiFi.                                            |
| 8          |                   | -ờ:              | tryb ogrzewania                                | W trybie ogrzewania można uruchomić ogrzewanie<br>podłogowe lub grzejniki.                            |
| 9          |                   | ***              | tryb chłodzenia                                | W trybie chłodzenia można włączyć klimakonwektory lub chłodzenie podłogowe.                           |
| 10         |                   | $\bigcirc$       | tryb automatyczny                              | W trybie automatycznym tryb pracy jest wybierany automatycznie w zależności od temperatury otoczenia. |
| 11         |                   | OFF              | Stan wyłączony                                 | Po wyłączeniu zasilania wyświetlany jest napis OFF.                                                   |
| 12         |                   | ON               | Stan rozruchu                                  | Po włączeniu zasilania wyświetlany jest napis ON.                                                     |
| 13         |                   |                  | Ogrzewanie/chłodzenie<br>podłogowe (wyłączone) | Ogrzewanie podłogowe jest wyłączone.                                                                  |
| 14         |                   |                  | Ogrzewanie podłogowe<br>(włączone)             | W trybie ogrzewania ikona ta jest wyświetlana w zależności od ustawienia.                             |
| 15         | moduł<br>środkowy |                  | Chłodzenie podłogowe<br>(właczone)             | W trybie chłodzenia ikona ta jest wyświetlana w<br>zależności od ustawienia.                          |
| 16         | oreanony          | '000             | Grzejnik (wyłączony)                           | Grzejnik jest wyłączony.                                                                              |
| 17         |                   | ľ∰≋              | Grzejnik (włączony)                            | W trybie ogrzewania ikona ta jest wyświetlana w zależności od ustawienia.                             |
| 18         |                   | 8                | Klimakonwektor<br>(wyłączony)                  | Klimakonwektor jest wyłączony.                                                                        |
| 19         |                   | (K≊              | Klimakonwektor<br>(włączony)                   | W trybie chłodzenia ikona ta jest wyświetlana w<br>zależności od ustawienia.                          |
| 20         |                   | ₅13 <sup>°</sup> | Temperatura otoczenia                          | Temperatura otoczenia                                                                                 |
| 21         |                   | <b>∘30</b> °⊂    | Temperatura po stronie<br>wody                 | Temperatura po stronie wody                                                                           |
| 22         |                   |                  | Ciepła woda użytkowa<br>(wyłączona)            | Funkcja c.w.u. wyłączona.                                                                             |
| 23         |                   | ÷<br>۲           | Ciepła woda użytkowa<br>(włączona)             | Funkcja c.w.u. włączona.                                                                              |
| 24         |                   |                  | Ogrzewanie panelami<br>słonecznymi             | Sygnał ze styku bezpotencjałowego, po odebraniu<br>sygnału pojawia się ikona.                         |
| 25         |                   | $\bigotimes$     | Dezynfekcja                                    | Funkcja dezynfekcji ciepłej wody użytkowej.                                                           |
| 26         |                   | 45°°             | Temperatura na wylocie<br>wody                 | Temp. po stronie c.w.u., domyślnie wyświetlana temperatura wody.                                      |
| 27         |                   | e la             | Błąd                                           | W przypadku wystąpienia błędu wyświetlany jest jego kod.                                              |
| 28         |                   | <u></u>          | sprężarka                                      | lkona wyświetlana jest, gdy sprężarka jest włączona.                                                  |
| 29         |                   | Ø                | pompa wodna                                    | Ikona wyświetlana jest, gdy pompa jest włączona.                                                      |
| 30         |                   | $\sim$           | Ogrzewanie elektryczne                         | Ikona wyświetlana jest, gdy włączone jest ogrzewanie elektryczne.                                     |
| 31         | moduł dolny       | *                | Zabezpieczenie<br>przeciwzamrożeniowe          | lkona wyświetlana jest, gdy całe urządzenie przechodzi w tryb przeciwzamrożeniowy.                    |
| 32         | -                 | ¢.               | Tryb rozmrażania                               | lkona wyświetlana jest, gdy całe urządzenie przechodzi w tryb rozmrażania.                            |
| 33         |                   |                  | Tryb urlopu w domu                             | Wyświetla się, gdy włączony jest tryb urlopu w domu.                                                  |
| 34         |                   |                  | Tryb urlopu poza<br>domem                      | Wyświetla się, gdy włączony jest tryb urlopu poza<br>domem.                                           |

| Oznaczenie | Moduł       | Opis zawartości   |                                                    | Opis funkcji                                                                                                    |
|------------|-------------|-------------------|----------------------------------------------------|----------------------------------------------------------------------------------------------------|
| 35         |             | (C <sup>1</sup> ) | Darmowa energia<br>elektryczna                     | Dzieki funkcji inteligentnego zużycja energii i dwóm                                                                       |
| 36         |             | F                 | pobór mocy poza<br>szczytem                        | stykom bezpotencjałowym po otrzymaniu różnych<br>sygnałów wyświetlają się różne ikony.                                     |
| 37         |             | Ē                 | szczytowy pobór<br>mocy                            |                                                                                                    |
| 38         | moduł dolny | S                 | Dodatkowe źródło<br>ciepła                         | Sygnał ze styku bezpotencjałowego. Po odebraniu<br>sygnału wyświetlana jest ikona (np. przy ogrzewaniu<br>piecem gazowym). |
| 39         |             | G                 | Tryb cichy                                         | lkona wyświetla się, gdy włączony jest tryb cichy.                                                                         |
| 40         |             | Ľ                 | Tryb ECO                                           | lkona wyświetla się, gdy włączony jest tryb ECO.                                                                           |
| 41         |             |                   | Elektryczne<br>ogrzewanie<br>zbiornika wody<br>WŁ. | Funkcja elektrycznego ogrzewania zbiornika wody jest<br>włączona.                                                          |

Uwagi:

Ikona wyświetlacza zapala się, aby wskazać włączenie funkcji

i gaśnie w momencie jej wyłączenia. W trybie chłodzenia można

aktywować funkcje: klimakonwektor wł./wył.;

W trybie ogrzewania można aktywować funkcje: ogrzewanie podłogowe/grzejnik wł./wył.;

W trybie automatycznym można aktywować funkcje: automatyczne ustawienie trybu pracy na podstawie temperatury otoczenia.

# 1.6 Podłączanie sterownika przewodowego do urządzenia wewnętrznego

1.6.1 Jeden sterownik, jedno urządzenie

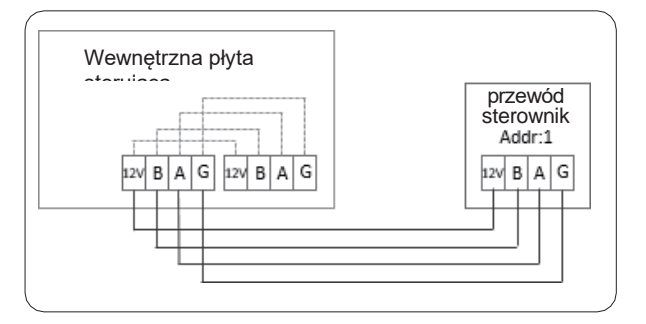

#### 1.6.2 Dwa sterowniki, jedno urządzenie

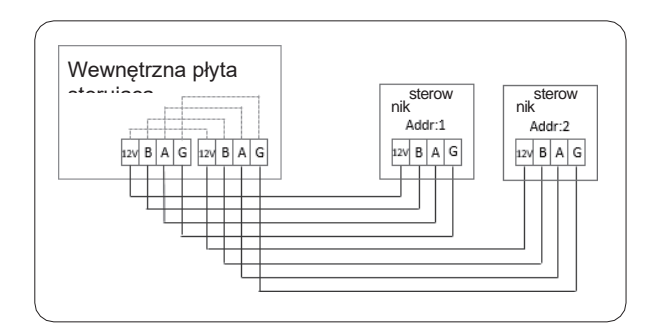

# 2 Instrukcje dotyczące wyświetlacza

#### 2.1Stan początkowy

Po włączeniu zasilania sterownika przewodowego na ekranie wyświetla się logo marki, pasek ładowania, a po zakończeniu ładowania automatycznie pojawi się strona główna

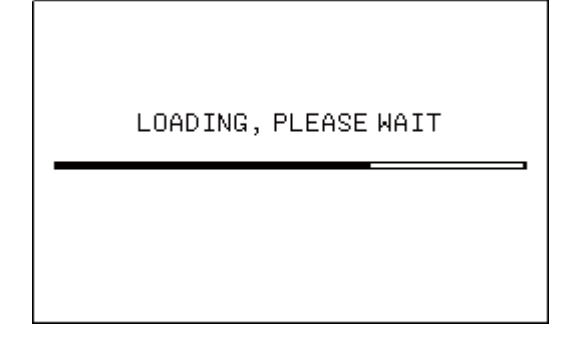

### 2.2Stan brzęczyka

Domyślnie: po naciśnięciu klawisza brzęczyk wyda krótki dźwięk "beep". Dźwięk brzęczyka można wyłączyć w ustawieniach.

## 2.3 Podświetlenie wyświetlacza (10stopniowy gradient podświetlenia)

1) Gdy podświetlenie jest wyłączone, po naciśnięciu dowolnego klawisza podświetlenie przechodzi ze stanu wyłączenia do stanu maksymalnej jasności, a ta czynność przypisana do klawisza nie zostaje wykonana.

2) W przypadku braku naciśnięcia klawisza przez 15 kolejnych sekund, podświetlenie przechodzi ze stanu maksymalnej jasności do połowy jasności.

3) Jeśli po przejściu w stan połowy maksymalnej jasności podświetlenia, przez kolejne 15 sekund nie zostanie naciśnięty żaden klawisz, to podświetlenie wyłączy się. Jeśli w trakcie tych 15 sekund zostanie naciśnięty jakiś klawisz, to podświetlenie przejdzie w stan maksymalnej jasności, a odliczanie zresetuje się.

4) Gdy podświetlenie znajduje się w stanie maksymalnej lub połowicznej jasności, przycisk znajduje się w stanie czuwania i w tym czasie jego wciśnięcie spowoduje wykonanie przypisanej operacji.

# 2.4 Ekran strony głównej

Wskaźniki wyświetlane na stronie głównej: włączenie/wyłączenie i temperatura zadana w klimakonwektorze/ogrzewaniu podłogowym, temperatura wody na wyjściu w strefie nagrzewnicy wody użytkowej, aktualny tryb, parametry (data, czas, stan timera, temperatura pomieszczenia, blokada rodzicielska, stan WiFi), ikona usterki + kod usterki, stan obciążenia (sprężarka, pompa, elektryczne ogrzewanie dodatkowe), zabezpieczenie przed zamarzaniem, tryb urlopowy

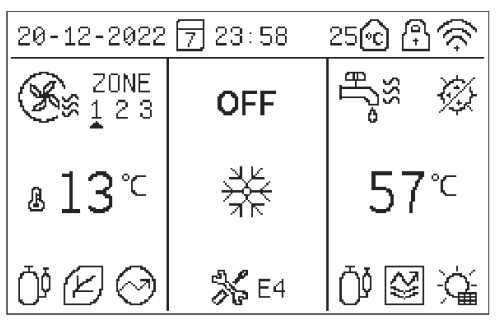

Interfejs pracy w trybie trójstrefowym

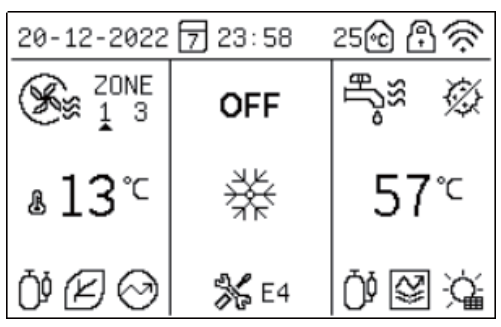

Interfejs pracy w trybie dwustrefowym

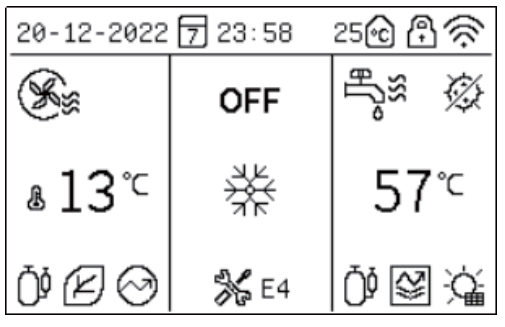

Interfejs pracy w trybie jednostrefowym

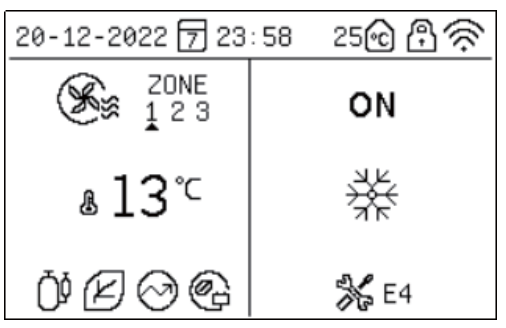

Interfejs pracy przy wyłączonym zasilaniu ciepłej wody

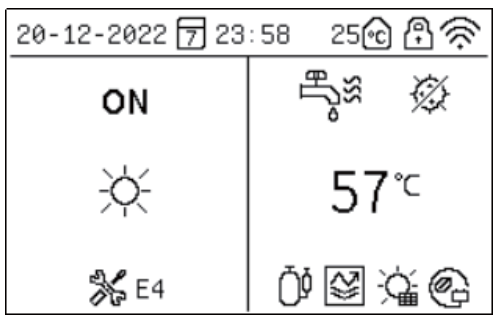

Oddzielny interfejs pracy z ciepłą wodą

Instrukcje dotyczące wyświetlacza: 1. W normalnym, nieaktywnym stanie, ustawiona temperatura jest wyświetlana w strefie ogrzewania podłogowego klimakonwektora, a temperatura wody jest wyświetlana w strefie ciepłej wody użytkowej.

W przypadku wyświetlania stanu urządzenia (tzn. brak regulacji jakiejkolwiek strefy temperaturowej) faktyczny wygląd wyświetlacza przedstawia się następująco

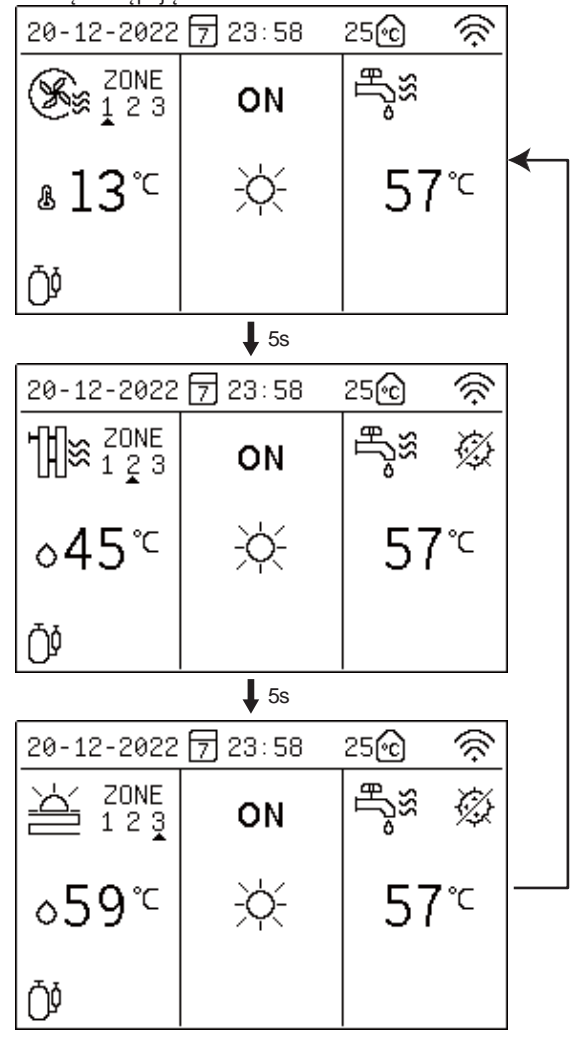

Uwagi: Status kolejnej strefy i ustawiona temperatura są wyświetlane co 5 sekund.

# 3 Instrukcje dotyczące wyświetlacza

## 3.1 Przycisk wyboru trybu (Mode)

Przy pierwszym włączeniu zasilania sterownika przewodowego domyślnie ogrzewanie jest wyłączone. Na stronie głównej nacisnąć krótko przycisk "Mode", ikona obszaru przełączy się na następny tryb. Kolejność przełączania jest następująca:

| ***        | -ờ         | $\bigcirc$        |
|------------|------------|-------------------|
| Ogrzewanie | Chłodzenie | Tryb automatyczny |

## 3.2 " ∧ " przycisk/" " przycisk/" < " przycisk/" > " przycisk

Na stronie głównej nacisnąć prz≰cisk " > " lub " ", aby wybrać strefę temperatury, która ma zostać wyregulowana, a następnie naciśnij przycisk " " lub " ", aby ustawić temperaturę

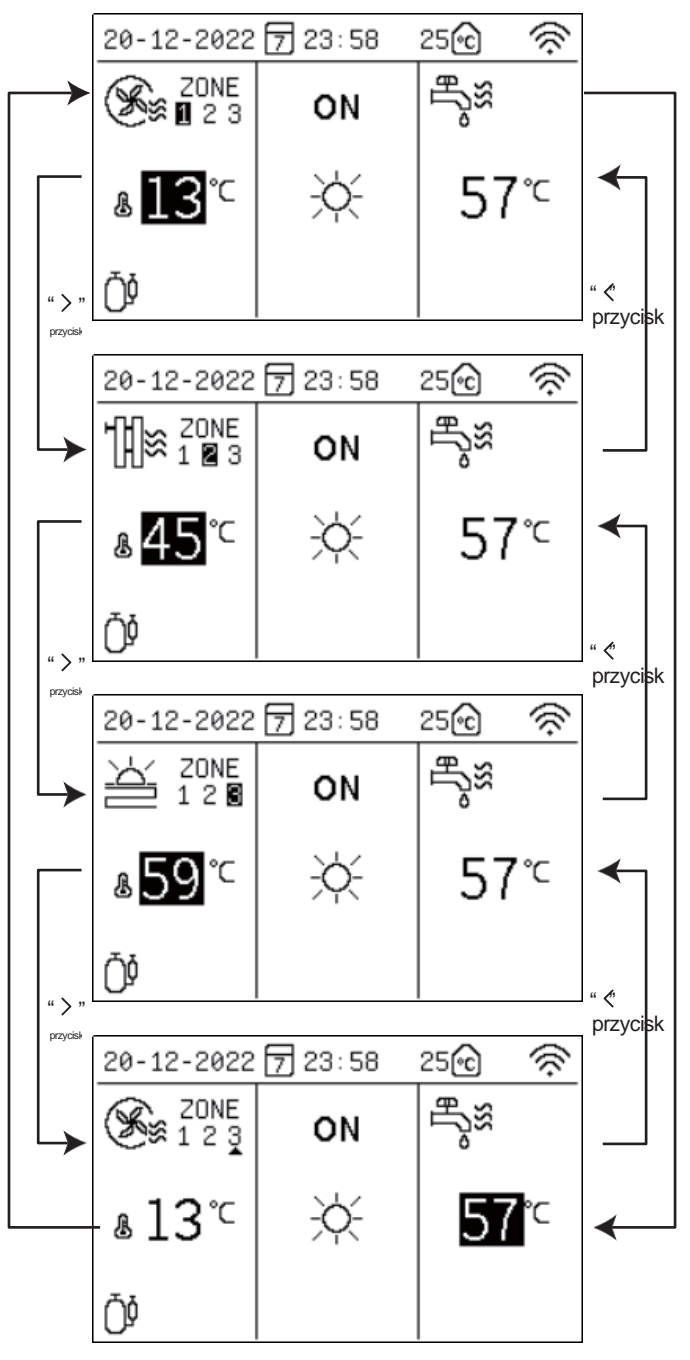

Strefa temperatury po lewej stronie to strefa

klimakonwektorów/ogrzewania podłogowego, a strefa temperatury po prawej stronie to strefa temperatury ciepłej wody użytkowej. Powolne dostosowywanie (krótkie naciśnięcie przycisku):

Nacisnąć przycisk ", wartość ustawionej temperatury będzie migać z częstotliwością 1Hz, a ustawiona temperatura wzrośnie o 1°C/1°F;

Nacisnąć przycisk " ", wartość ustawionej temperatury będzie migać z częstotliwością 1Hz, a ustawiona temperatura zmniejszy się o 1°C/1°F;

Szybkie dostosowywanie:

Nacisnąć przycisk " " na dłużej niż 600ms, temperatura będzie ciągle podświetlona i zacznie szybko i automatycznie wzrastać o 1°C/1°F. Po zwolnieniu przycisku wartość temperatury ustawionej będzie migać z częstotliwością 1Hz, a temperatura przestanie automatycznie wzrastać.

Nacisnąć przycisk " " na dłużej niż 600ms, temperatura będzie ciągle podświetlona i zacznie szybko i automatycznie zmniejszać się o 1°C/1°F. Po zwolnieniu przycisku wartość temperatury ustawionej będzie migać z częstotliwością 1Hz, a temperatura przestanie automatycznie zmniejszać się. Uwaga: Zadana temperatura klima konwektora, chłodzenia podłogowego, ogrzewania podłogowego i temperatura grzejnika jest niezależnie zapisywana. Przy następnym uruchomieniu danego trybu zostanie wyświetlona ostatnia zadana wartość temperatury w tym trybie.

#### Zakres regulacji temperatury wody:

| Model       | Obszar                 | Stopinie Cels | sjusza ⁰C    | Stopnie Fahrenheita °F |              |
|-------------|------------------------|---------------|--------------|------------------------|--------------|
|             | roboczy                | Określony     | Wartość      | Określony              | Wartość      |
|             |                        | obszar        | początkowa   | obszar                 | początkowa   |
|             | Automatyczn            | Automatyczna  | Automatyczna | Automatyczna           | Automatyczn  |
| Trvb        | a regulacia            | regulacia     | regulacia    | regulacia              | a regulacia  |
| automatyczn | chłodzenia i           | chłodzenia i  | chłodzenia i | chłodzenia i           | chłodzenia i |
| У           | ogrzewania             | ogrzewania    | ogrzewania   | ogrzewania             | ogrzewania   |
| Chłodzenie  | Klimakonwek<br>tor     | 5 ~ 20        | 7            | 41 ~ 68                | 45           |
|             | Podłoga:<br>Chłodzenie | 18 ~ 25       | 18           | 65 ~ 77                | 65           |
| Ogrzewanie  | Klimakonwek<br>tor     | 25 ~ 65       | 18           | 77 ~ 149               | 113          |
| -           | Podłoga:<br>Chłodzenie | 25 ~ 65       | 55           | 77 ~ 149               | 131          |
|             | Grzejnik               | 25 ~ 60       | 35           | 77 ~ 140               | 95           |
| Ciepła woda | /                      | 20 ~ 60       | 50           | 60 ~ 140               | 122          |

#### Zakres regulacji temperatury w pomieszczeniu:

| Model                                 | Obszar                                                   | Stopinie Celsjusza °C                                   |                                                         | Stopnie Fahrenheita °F                                  |                                                          |
|---------------------------------------|----------------------------------------------------------|---------------------------------------------------------|---------------------------------------------------------|---------------------------------------------------------|----------------------------------------------------------|
| Model                                 | roboczy                                                  | Określony<br>obszar                                     | Wartość<br>początkowa                                   | Określony<br>obszar                                     | Wartość<br>początkowa                                    |
| Tryb<br>automatyczn<br>y              | Automatyczn<br>a regulacja<br>chłodzenia i<br>ogrzewania | Automatyczna<br>regulacja<br>chłodzenia i<br>ogrzewania | Automatyczna<br>regulacja<br>chłodzenia i<br>ogrzewania | Automatyczna<br>regulacja<br>chłodzenia i<br>ogrzewania | Automatyczn<br>a regulacja<br>chłodzenia i<br>ogrzewania |
| Chłodzenie                            | Klimakonwe<br>ktor                                       | 16 ~ 31                                                 | 26                                                      | 61 ~ 88                                                 | 79                                                       |
|                                       | Podłoga:<br>Chłodzenie                                   | 16 ~ 31                                                 | 26                                                      | 61 ~ 88                                                 | 79                                                       |
| Ogrzewanie                            | Klimakonwe<br>ktor                                       | 16 ~ 31                                                 | 20                                                      | 61 ~ 88                                                 | 68                                                       |
| J J J J J J J J J J J J J J J J J J J | Podłoga:<br>Chłodzenie                                   | 16 ~ 31                                                 | 20                                                      | 61 ~ 88                                                 | 68                                                       |
|                                       | podłoga:                                                 | 16 ~ 31                                                 | 20                                                      | 61 ~ 88                                                 | 68                                                       |
| Ciepła woda                           | /                                                        | 20 ~ 60                                                 | 50                                                      | 61 ~ 88                                                 | 122                                                      |

### 3.3 Przycisk wyłączania

Na stronie domowej na krótko wcisnąć przycisk " U ". Pojawi się wyskakujący komunikat [Proszę wcisnąć przycisk " U " lub "<", by wprowadzić ustawienie dla strefy temperatury, a następnie użyć przycisku " > " by rozpocząć pracę].

Na stronie ustawień strefy, gdy funkcja strefy jest wyłączona, na krótko wcisnąć przycisk " U ", by włączyć funkcję strefy. Na stronie ustawień strefy, gdy funkcja strefy jest włączona, na krótko wcisnąć przycisk " U ", by wyłączyć funkcję strefy.

## 3.4 Przycisk powrotu

Na krótko wcisnąć przycisk [Back] (Wstecz), by wrócić do poprzedniego menu.

### 3.5 Menu

Na stronie głównej na krótko wcisnąć przycisk "Menu", by przejść do menu głównego.

# 4. Opis menu

#### 4.1 Menu główne

| NENU                                                                                           | 1/2  |
|------------------------------------------------------------------------------------------------|------|
| OPERATION MODE                                                                                 |      |
| SETTING OF THE ZONE                                                                            |      |
| DHW SETTING                                                                                    |      |
| FUNCTION LOCK                                                                                  |      |
| OPTION                                                                                         |      |
| TIME AND TIMER SETTING                                                                         |      |
| OK AV                                                                                          | BACK |
| NENU                                                                                           | 2/2  |
|                                                                                                |      |
| PARAMETERS CONFIG                                                                              |      |
| PARAMETERS CONFIG<br>PARAMETER QUERY                                                           |      |
| PARAMETERS CONFIG<br>PARAMETER QUERY<br>HISTORY ERROR                                          |      |
| PARAMETERS CONFIG<br>PARAMETER QUERY<br>HISTORY ERROR<br>WIFI AND OTA UPGRADE                  |      |
| PARAMETERS CONFIG<br>PARAMETER QUERY<br>HISTORY ERROR<br>WIFI AND OTA UPGRADE<br>VERSION QUERY |      |
| PARAMETERS CONFIG<br>PARAMETER QUERY<br>HISTORY ERROR<br>WIFI AND OTA UPGRADE<br>VERSION QUERY |      |

Nacisnąć przycisk "  $\checkmark$  " lub " ", aby wybrać odpowiednie menu. Następnie wcisnąć "OK", aby otworzyć menu.

## 4.2 Tryb pracy

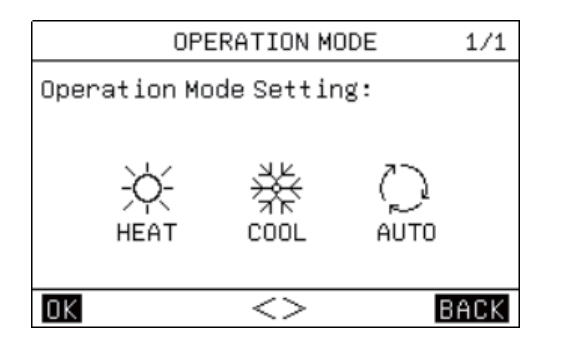

Urządzenie oferuje trzy tryby pracy: ogrzewanie, chłodzenie i tryb automatyczny. Naciśnij przycisk "<br/>
" lub " ", aby wybrać tryb.<br/>Następnie wciśnij " OK " lub " Menu ", aby zapisać ustawienia.<br/>Użyj przycisku " Powrót " lub " U", by wrócić na stronę główną.

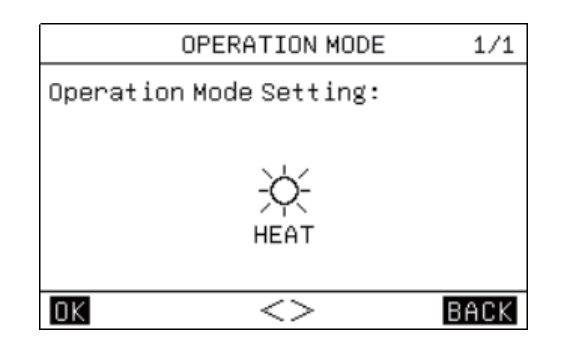

W trybie tylko chłodzenia, wyświetlacz pokazuje:

| 1/1  |
|------|
|      |
|      |
|      |
|      |
|      |
| BACK |
|      |

### 4.3 Ustawienia obszaru lokalnego

| 1.CURRENT STATE     1       2.USE SETTING TEMP     WATER T       3.SET WATER TEMP     3       4.SET AMBIENT TEMP     3       5. AUXIL TARY ELECTRIC HEATING | 1/1  |
|----------------------------------------------------------------------------------------------------|------|
| 2.USE SETTING TEMP WATER T<br>3.SET WATER TEMP 3<br>4.SET AMBIENT TEMP 3<br>5. AUXIL TARY ELECTRIC HEATING 1                                                | OFF  |
| 3.SET WATER TEMP 3<br>4.SET AMBIENT TEMP 3<br>5. AUXIL TARY ELECTRIC HEATING 1                                                                              | TEMP |
| 4.SET AMBIENT TEMP 3                                                                                                    | 35°C |
| 5. AUXTLITARY ELECTRIC HEATING                                                                                                    | 35°C |
| official and a second official and a                                                                                                    | OFF  |

 $\land \lor <>$ 

BACK

4.3.1 Jeśli wybranym obszarem jest obszar pracy klimakonwektorów, na stronie wyświetlone są:

Ustawienia obszaru pracy klimakonwektorów umożliwiają kontrolowanie przełącznika klimakonwektorów oraz wybór temperatury.

ΟK

Obszar pracy klimakonwektorów można ustawić tak, aby wykorzystać zadaną temperaturę do kontrolowania temperatury wewnętrznej. W tym celu należy ustawić: [WATER TEMP] — wówczas temperatura wewnętrzna jest sterowana w oparciu o temperaturę po stronie wody; lub [AMBIENT TEMP] — wówczas temperatura wewnętrzna jest sterowana w oparciu o temperaturę wewnątrz budynku. Ponadto należy ustawić temperaturę po stronie wody oraz temperaturę otoczenia w obszarze pracy klimakonwektorów, po których osiągnięciu nastąpi wyłączenie urządzenia.

W przypadku uruchomienia dodatkowego ogrzewania elektrycznego dla obszaru klimakonwektorów, po uruchomieniu obszaru klimakonwektorów następuje wymuszona aktywacja dodatkowego ogrzewania elektrycznego.

# 4.3.2 Jeśli wybranym obszarem jest obszar ogrzewania podłogowego, na stronie wyświetlone są:

| ZONE 2-FLOOR HEATING         | 1/2  |
|------------------------------|------|
| 1.CURRENT STATE              | OFF  |
| 2.USE SETTING TEMP WATER     | TEMP |
| 3.SET WATER TEMP             | 35Ĉ  |
| 4.SET AMBIENT TEMP           | 35Ĉ  |
| 5.AUXILIARY ELECTRIC HEATING | OFF  |
| 6.FLOOR HEATING PREHEAT      | OFF  |
| 0K //<> B                    | ACK  |

|                        | BACK |
|------------------------|------|
|                        |      |
|                        |      |
|                        |      |
| 7.FLOOR HEATING DRY UP | OFF  |
| ZONE 2-FLOOR HEATING   | 2/2  |

Ustawienia obszaru ogrzewania podłogowego umożliwiają kontrolowanie przełącznika ogrzewania podłogowego oraz wybór temperatury.

Obszar ogrzewania podłogowego można ustawić tak, aby wykorzystać zadaną temperaturę do sterowania temperaturą wewnętrzną. W tym celu należy ustawić: [WATER TEMP] wówczas temperatura wewnętrzna jest sterowana w oparciu o temperaturę po stronie wody; lub [AMBIENT TEMP] — wówczas temperatura wewnętrzna jest sterowana w oparciu o temperaturę wewnątrz budynku. Ponadto należy ustawić temperaturę po stronie wody oraz temperaturę otoczenia w obszarze ogrzewania podłogowego, po których osiągnięciu nastąpi wyłączenie urządzenia. W przypadku uruchomienia dodatkowego ogrzewania podłogowego dla obszaru ogrzewania podłogowego, po uruchomieniu tegoż obszaru następuje wymuszona aktywacja dodatkowego ogrzewania elektrycznego.

Gdy włączona jest funkcja wstępnego podgrzewania podłogi, urządzenie przeprowadza wstępne nagrzewanie podłogi.

Gdy włączona jest funkcja osuszania podłogi, urządzenie przeprowadza osuszanie podłogi.

# 4.3.3 Jeśli wybranym obszarem jest obszar chłodzenia podłogowego, na stronie wyświetlone są:

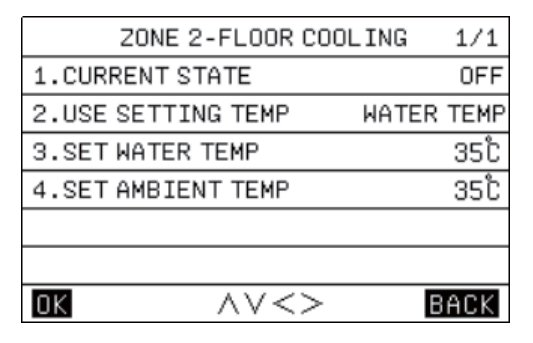

Ustawienia obszaru chłodzenia podłogowego umożliwiają kontrolowanie przełącznika chłodzenia podłogowego oraz wybór temperatury.

Obszar chłodzenia podłogowego można ustawić tak, aby wykorzystać zadaną temperaturę do kontrolowania temperatury wewnętrznej. W tym celu należy ustawić: [WATER TEMP] wówczas temperatura wewnętrzna jest sterowana w oparciu o temperaturę po stronie wody; lub [AMBIENT TEMP] — wówczas temperatura wewnętrzna jest sterowana w oparciu o temperaturę wewnątrz budynku. Ponadto należy ustawić temperaturę po stronie wody oraz temperaturę otoczenia w obszarze chłodzenia podłogowego, po których osiągnięciu nastąpi wyłączenie urządzenia.

# 4.3.3 Jeśli wybranym obszarem jest obszar grzejników, na stronie wyświetlone są:

| 2/2  |
|------|
| OFF  |
| 00   |
| 00   |
|      |
|      |
|      |
| BACK |
|      |

Ustawienia obszaru grzejników umożliwiają włączanie lub wyłączanie grzejnika oraz wybór temperatury.

Obszar grzejników można ustawić tak, aby wykorzystać zadaną temperaturę do kontrolowania temperatury wewnętrznej. W tym celu należy ustawić: [WATER TEMP] — wówczas temperatura wewnętrzna jest sterowana w oparciu o temperaturę po stronie wody; lub [AMBIENT TEMP] — wówczas temperatura wewnętrzna jest sterowana w oparciu o temperaturę wewnątrz budynku. Temperatura po stronie wody oraz temperatura otoczenia są temperaturami wyłączenia dla obszaru grzejników.

Jeśli opcja dodatkowego ogrzewania elektrycznego jest włączona, po uruchomieniu obszaru grzejników następuje wymuszona aktywacja pomocniczego ogrzewania elektrycznego.

# 4.3.5 Interfejs sterowania temperaturą na podstawie warunków pogodowych:

| WEATHER TEMP SETTING    | 1/2  |
|-------------------------|------|
| 1.ZONE 1 TEMP           | OFF  |
| 2.ZONE 1 COOL TEMP TYPE | 00   |
| 3.ZONE 1 HEAT TEMP TYPE | 00   |
| 4.ZONE 2 TEMP           | OFF  |
| 5.ZONE 2 COOL TEMP TYPE | 00   |
| 6.ZONE 2 HEAT TEMP TYPE | 00   |
| OK AV<>                 | BACK |

| ZONE 3-RADIATOR              | 1/1  |
|------------------------------|------|
| 1.CURRENT STATE              | OFF  |
| 2.USE SETTING TEMP WATER     | TEMP |
| 3.SET WATER TEMP             | 35°C |
| 4.SET AMBIENT TEMP           | 35°C |
| S.AUXILIARY ELECTRIC HEATING | OFF  |
|                              |      |
| OK //<> B                    | ACK  |

Urządzenie oferuje 16 krzywych temperaturowych, odpowiednio dla chłodzenia i ogrzewania na podstawie warunków pogodowych. Stosowne tabele ukazano poniżej.

Nacisnąć przycisk " < " lub "> lub "> lub "OK", aby wybrać wejście lub wyjście z ustawienia, następnie naciśnij przycisk "∖ " lub " ∨ " aby ustawić parametry i nacisnąć przycisk "OK ", aby zapisać ustawienia.

Temperatura otoczenia — chłodzenie — tabela docelowej temperatury wody (jednostka: °C)

| Zewnętrzna temperatura<br>otoczenia | -<br>10≤TA<15 | 15≤TA <<br>22 | 22≤TA<30 | 30≤TA |
|-------------------------------------|---------------|---------------|----------|-------|
| Krzywa niskotemperaturowa 1         | 16            | 11            | 8        | 5     |
| Krzywa niskotemperaturowa 2         | 17            | 12            | 9        | 6     |
| Krzywa niskotemperaturowa 3         | 18            | 13            | 10       | 7     |
| Krzywa niskotemperaturowa 4         | 19            | 14            | 11       | 8     |
| Krzywa niskotemperaturowa 5         | 20            | 15            | 12       | 9     |
| Krzywa niskotemperaturowa 6         | 21            | 16            | 13       | 10    |
| Krzywa niskotemperaturowa 7         | 22            | 17            | 14       | 11    |
| Krzywa niskotemperaturowa 8         | 23            | 18            | 15       | 12    |
| Krzywa wysokotemperaturowa<br>1     | 20            | 18            | 17       | 16    |
| Krzywa wysokotemperaturowa 2        | 21            | 19            | 18       | 17    |
| Krzywa wysokotemperaturowa<br>3     | 22            | 20            | 19       | 17    |
| Krzywa wysokotemperaturowa<br>4     | 23            | 21            | 19       | 18    |
| Krzywa wysokotemperaturowa<br>5     | 24            | 21            | 20       | 18    |
| Krzywa wysokotemperaturowa<br>6     | 24            | 22            | 20       | 19    |
| Krzywa wysokotemperaturowa<br>7     | 25            | 22            | 21       | 19    |
| Krzywa wysokotemperaturowa          | 25            | 23            | 21       | 20    |

| Temperatura otoczenia — ogrzewanie — tabela docelowej |
|-------------------------------------------------------|
| emperatury wody (jednostka: °C)                       |

| Zewnętrzna<br>temperatura otoczenia | ≤-20 | -19 | -18 | -17 | -16 | -15 | -14 | -13 | -12 | -10 | -9 | -8 | -7 | -6 | -5 | -4 | -3 | -2 | -1  | 0  |
|-------------------------------------|------|-----|-----|-----|-----|-----|-----|-----|-----|-----|----|----|----|----|----|----|----|----|-----|----|
| Krzywa<br>niskotemperaturowa 1      | 38   | 38  | 38  | 38  | 38  | 37  | 37  | 37  | 37  | 37  | 36 | 36 | 36 | 36 | 36 | 36 | 35 | 35 | 35  | 35 |
| Krzywa<br>niskotemperaturowa 2      | 37   | 37  | 37  | 37  | 37  | 36  | 36  | 36  | 36  | 36  | 35 | 35 | 35 | 35 | 35 | 35 | 34 | 34 | 34  | 34 |
| Krzywa<br>niskotemperaturowa 3      | 36   | 36  | 36  | 35  | 35  | 35  | 35  | 35  | 35  | 34  | 34 | 34 | 34 | 34 | 33 | 33 | 33 | 33 | 33  | 33 |
| Krzywa<br>niskotemperaturowa 4      | 35   | 35  | 35  | 34  | 34  | 34  | 34  | 34  | 34  | 33  | 33 | 33 | 33 | 33 | 32 | 32 | 32 | 32 | 32  | 32 |
| Krzywa<br>niskotemperaturowa 5      | 34   | 34  | 34  | 33  | 33  | 33  | 33  | 33  | 33  | 32  | 32 | 32 | 32 | 32 | 31 | 31 | 31 | 31 | 31  | 31 |
| Krzywa<br>niskotemperaturowa 6      | 32   | 32  | 32  | 32  | 31  | 31  | 31  | 31  | 31  | 31  | 31 | 31 | 30 | 30 | 30 | 30 | 30 | 30 | 30  | 29 |
| Krzywa<br>niskotemperaturowa 7      | 31   | 31  | 31  | 31  | 30  | 30  | 30  | 30  | 30  | 30  | 30 | 30 | 29 | 29 | 29 | 29 | 29 | 29 | 29  | 28 |
| Krzywa<br>niskotemperaturowa 8      | 29   | 29  | 29  | 29  | 28  | 28  | 28  | 28  | 28  | 28  | 28 | 28 | 27 | 27 | 27 | 27 | 27 | 27 | 27  | 26 |
| Krzywa<br>wysokotemperaturowa 1     | 55   | 55  | 55  | 55  | 54  | 54  | 54  | 54  | 54  | 54  | 54 | 54 | 53 | 53 | 53 | 53 | 53 | 53 | 53  | 52 |
| Krzywa<br>wysokotemperaturowa 2     | 53   | 53  | 53  | 53  | 52  | 52  | 52  | 52  | 52  | 52  | 52 | 52 | 51 | 51 | 51 | 51 | 51 | 51 | 51  | 50 |
| Krzywa<br>wysokotemperaturowa 3     | 52   | 52  | 52  | 52  | 51  | 51  | 51  | 51  | 51  | 51  | 51 | 51 | 50 | 50 | 50 | 50 | 50 | 50 | 50  | 49 |
| Krzywa<br>wysokotemperaturowa 4     | 50   | 50  | 50  | 50  | 49  | 49  | 49  | 49  | 49  | 49  | 49 | 49 | 48 | 48 | 48 | 48 | 48 | 48 | 48  | 47 |
| Krzywa<br>wysokotemperaturowa 5     | 48   | 48  | 48  | 48  | 47  | 47  | 47  | 47  | 47  | 47  | 47 | 47 | 46 | 46 | 46 | 46 | 46 | 46 | 46  | 45 |
| Krzywa<br>wysokotemperaturowa 6     | 45   | 45  | 45  | 45  | 44  | 44  | 44  | 44  | 44  | 44  | 44 | 44 | 43 | 43 | 43 | 43 | 43 | 43 | 43  | 42 |
| Krzywa<br>wysokotemperaturowa 7     | 43   | 43  | 43  | 43  | 42  | 42  | 42  | 42  | 42  | 42  | 42 | 42 | 41 | 41 | 41 | 41 | 41 | 41 | 41  | 40 |
| Krzywa<br>wysokotemperaturowa 8     | 40   | 40  | 40  | 40  | 39  | 39  | 39  | 39  | 39  | 39  | 39 | 39 | 38 | 38 | 38 | 38 | 38 | 38 | 38  | 37 |
| Zewnętrzna<br>temperatura otoczenia | 1    | 2   | 3   | 4   | 5   | 6   | 7   | 8   | 9   | 10  | 11 | 12 | 13 | 14 | 16 | 17 | 18 | 19 | ≥20 |    |
| Krzywa<br>niskotemperaturowa 1      | 35   | 35  | 34  | 34  | 34  | 34  | 34  | 34  | 33  | 33  | 33 | 33 | 33 | 33 | 32 | 32 | 32 | 32 | 32  |    |
| Krzywa<br>niskotemperaturowa 2      | 34   | 34  | 33  | 33  | 33  | 33  | 33  | 33  | 32  | 32  | 32 | 32 | 32 | 32 | 31 | 31 | 31 | 31 | 31  |    |
| Krzywa<br>niskotemperaturowa 3      | 32   | 32  | 32  | 32  | 32  | 32  | 31  | 31  | 31  | 31  | 31 | 31 | 30 | 30 | 30 | 30 | 30 | 29 | 29  |    |
| Krzywa<br>niskotemperaturowa 4      | 31   | 31  | 31  | 31  | 31  | 31  | 30  | 30  | 30  | 30  | 30 | 30 | 29 | 29 | 29 | 29 | 29 | 28 | 28  |    |
| Krzywa<br>niskotemperaturowa 5      | 30   | 30  | 30  | 30  | 30  | 30  | 29  | 29  | 29  | 29  | 29 | 29 | 28 | 28 | 28 | 28 | 28 | 27 | 27  |    |
| Krzywa<br>niskotemperaturowa 6      | 29   | 29  | 29  | 29  | 29  | 29  | 28  | 28  | 28  | 28  | 28 | 28 | 27 | 27 | 27 | 27 | 27 | 26 | 26  |    |
| Krzywa<br>niskotemperaturowa 7      | 28   | 28  | 28  | 28  | 28  | 28  | 27  | 27  | 27  | 27  | 27 | 27 | 26 | 26 | 26 | 26 | 26 | 25 | 25  |    |
| Krzywa<br>niskotemperaturowa 8      | 26   | 26  | 26  | 26  | 26  | 26  | 26  | 25  | 25  | 25  | 25 | 25 | 25 | 25 | 24 | 24 | 24 | 24 | 24  |    |
| Krzywa<br>wysokotemperaturowa 1     | 52   | 52  | 52  | 52  | 52  | 52  | 52  | 51  | 51  | 51  | 51 | 51 | 51 | 51 | 50 | 50 | 50 | 50 | 50  |    |
| Krzywa<br>wysokotemperaturowa 2     | 50   | 50  | 50  | 50  | 50  | 50  | 50  | 49  | 49  | 49  | 49 | 49 | 49 | 49 | 48 | 48 | 48 | 48 | 48  |    |
| Krzywa<br>wysokotemperaturowa 3     | 49   | 49  | 49  | 49  | 49  | 49  | 49  | 48  | 48  | 48  | 48 | 48 | 48 | 48 | 47 | 47 | 47 | 47 | 47  |    |
| Krzywa<br>wysokotemperaturowa 4     | 47   | 47  | 47  | 47  | 47  | 47  | 47  | 46  | 46  | 46  | 46 | 46 | 46 | 46 | 45 | 45 | 45 | 45 | 45  |    |
| Krzywa<br>wysokotemperaturowa 5     | 45   | 45  | 45  | 45  | 45  | 45  | 45  | 44  | 44  | 44  | 44 | 44 | 44 | 44 | 43 | 43 | 43 | 43 | 43  |    |
| Krzywa<br>wysokotemperaturowa 6     | 42   | 42  | 42  | 42  | 42  | 42  | 42  | 41  | 41  | 41  | 41 | 41 | 41 | 41 | 40 | 40 | 40 | 40 | 40  |    |
| Krzywa<br>wysokotemperaturowa 7     | 40   | 40  | 40  | 40  | 40  | 40  | 40  | 39  | 39  | 39  | 39 | 39 | 39 | 39 | 38 | 38 | 38 | 38 | 38  |    |
| Krzywa                              | 37   | 37  | 37  | 37  | 37  | 37  | 37  | 36  | 36  | 36  | 36 | 36 | 36 | 36 | 35 | 35 | 35 | 35 | 35  |    |

### 4.4 Zmiana ustawień dot. ciepłej wody użytkowej

| DHW SETTING           | 1/1  |
|-----------------------|------|
| 1.HOT_WATER           | OFF  |
| 2.USE SETTING TEMP    | 35Ĉ  |
| 3.STERILIZATION TIMER |      |
| 4.FORCE HOT WATER     | OFF  |
| 5.FORCE OPEN THEAT    | OFF  |
| 6.DHW PUMP            |      |
| 0K                    | BACK |

|     | DH    | W PUMP     | 1/1   |
|-----|-------|------------|-------|
| S/N | START | S/N        | START |
| 1.  | 00:00 | 4. 🗆       | 00:00 |
| 2.  | 00:00 | 5.         | 00:00 |
| з.🗆 | 00:00 | 6. 🗌       | 00:00 |
|     |       |            |       |
|     |       |            |       |
| 0K  | ~     | $\vee < >$ | BACK  |

| STERILIZATION TIMER    | 1/1   |
|------------------------|-------|
| 1.TIMING STERILIZATION | OFF   |
| 2.START DATE           | MON   |
| 3.START TIME           | 00:00 |
|                        |       |
|                        |       |
|                        |       |
| OK                     | BACK  |

Ustawienia ciepłej wody użytkowej obejmują głównie włączanie/wyłączanie oraz ustawianie temperatury ciepłej wody użytkowej, a także określone funkcje specjalne ciepłej wody użytkowej (dezynfekcja, podgrzewanie ciepłej wody, elektryczne ogrzewanie zbiornika wody).

# 4.5 Blokada funkcji

Blokada rodzicielska służy do zapobiegania niewłaściwemu użyciu urządzenia przez dzieci. Ustawienia trybów i regulacja temperatury mogą być zablokowane lub odblokowane za pomocą funkcji blokady rodzicielskiej. Wejdź do "Menu - Function Lock" (Menu -Funkcja blokady), interfejs wyświetla:

Po wprowadzeniu aktualnego hasła 2345 wyświetli się następująca strona:

| PASSWORD                    | 1/1  |
|-----------------------------|------|
| Please input password:      |      |
| * * * *                     |      |
|                             | BACK |
| PASSWORD                    | 1/1  |
|                             |      |
| Password error, input again | n:   |
| Password error, input again | n:   |

Użycie "∽ " / " ∧ " / " < " / " > " oraz " OK ", aby zablokować lub odblokować.

| FUNCTION LOCK           | 1/1    |
|-------------------------|--------|
| 1.COOL/HEAT SET TEMP    | UNLOCK |
| 2.COOL/HEAT ON/OFF      | UNLOCK |
| 3.COOL/HEAT MODE SWITCH | UNLOCK |
| 4.DHW SET TEMP          | UNLOCK |
| 5.DHW POWERED ON/OFF    | UNLOCK |
|                         |        |
| OK AV<>                 | BACK   |

Gdy funkcja regulacji temperatury - zwiększania lub zmniejszania temperatury jest zablokowana, nie można zmieniać ustawionej temperatury.

| Heat or cool temp adjust |  |
|--------------------------|--|
| function is locked,      |  |
| confirmunlock?           |  |
| OK BACK                  |  |

Gdy funkcja ogrzewania lub chłodzenia jest zablokowana, nie można zmienić ustawienia przełącznika chłodzenia/ogrzewania.

| Heat or cool temp powered  |  |  |  |
|----------------------------|--|--|--|
| on∕off function is locked, |  |  |  |
| confirmunlock?             |  |  |  |
| OK BACK                    |  |  |  |

Gdy funkcja ogrzewania lub chłodzenia jest zablokowana, nie można zmienić ustawienia przełącznika chłodzenia/ogrzewania.

| Heat or cool mode switch |
|--------------------------|
| function is locked ,     |
| confirmunlock?           |
| OK BACK                  |

Gdy funkcja regulacji temperatury c.w.u. jest zablokowana, nie można zmieniać ustawionej temperatury ciepłej wody użytkowej.

|                        | DHW powered on∕off                                                                                            |                  |
|------------------------|----------------------------------------------------------------------------------------------------|------------------|
|                        | function is locked,                                                                                           |                  |
|                        | confirmunlock?                                                                                                |                  |
|                        | OK BACK                                                                                                    |                  |
| Gdy funko<br>nie można | cja włączania/wyłączania zasilania c.w.u. jest zablok<br>a zmienić ustawienia przełącznika ciepłej wody użytł | owana,<br>kowej. |
|                        | DHW powered on∕off                                                                                            |                  |

# 4.6 opcje

| OPTION         | 1/1  |
|----------------|------|
| 1.SILENT MODE  |      |
| 2.HOLIDAY AWAY |      |
| 3.HOLIDAY HOME |      |
| 4.FORCE AHS    | OFF  |
| 5.ECO MODE     |      |
|                |      |
| OK ~~~>        | BACK |

#### 4.6.1 Ustawienie trybu cichego

| SILENT MODE      | 1/1         |
|------------------|-------------|
| 1.CURRENT STATE  | OFF         |
| 2.SILENT LEVEL   | Level 1     |
| 3.SILENT TIMER 1 | OFF         |
| 4.TIME PERIOD 1  | 00:00-00:00 |
| 5.SILENT TIMER 2 | OFF         |
| 6.TIME PERIOD 2  | 00:00-00:00 |
| OK AV<>          | BACK        |

#### 4.6.2 Ustawienia trybu urlopu poza domem

| HOL IDAY AWAY   |              | 1/1   |
|-----------------|--------------|-------|
| 1.CURRENT STATE |              | OFF   |
| 2.DATE          | 00.00.00-00. | 00.00 |
| 3.HEAT          |              | OFF   |
| 4.DHW           |              | OFF   |
| 5.STERILIZATION | OF DHW       | OFF   |
|                 |              |       |
| OK AV           | <>           | BACK  |

Podczas urlopu poza domem można skorzystać z trybu holiday away (urlop poza domem), aby oszczędzać energię i zapobiegać zamarzaniu urządzeń. Ustawienia w tym zakresie obejmują:

- 1. Włączenie/wyłączenie trybu Holiday away
- 2. Data rozpoczęcia dla trybu Holiday away 3. Data końcowa dla trybu Holiday away
- 4. Wybór, czy zastosować tryb ogrzewania
- 5. Wybór, czy zastosować tryb ogrzewania wody
- 6. Czy zastosowana będzie funkcja sterylizacji czasowej?

Uwaga 1: Tryb Holiday Away (tryb urlopowy poza domem) i Holiday Home (tryb urlopowy w domu) wzajemnie się wykluczają i nie mogą być uruchomione w tym samym czasie, a tryb Holiday Away jest nadrzędny nad trybem Holiday Home.

Uwaga 2: Przed wejściem w tryb Holiday Home, jeśli urządzenie weszło w funkcję dezynfekcji czasowej, należy odczekać do zakończenia funkcji dezynfekcji czasowej.

> " lub " < " lub "OK", aby wybrać wejście Nacisnać przycisk " lub wyjście z ustawienia, następnie naciśnij przycisk "^" lub "  $\sim$ " aby ustawić parametry i nacisnąć przycisk "OK ", aby zapisać ustawienia.

function is locked, confirmunlock? IOK| BACK

#### 4.6.3 Ustawienia dla trybu Holiday Home

Istnieje możliwość użycia trybu Holiday at Home (tryb urlopowy w domu) do ustawienia dziennego czasu. Dzięki funkcji oszczędność energii i ochrony przed zamarzaniem można również odróżnić je od dziennych lub tygodniowych ustawień dla czasu, dzięki czemu nie ma potrzeby modyfikowania wcześniej ustawionych czasów, które można ustawić w następujący sposób:

1. Włączenie/wyłączenie trybu Holiday Home

- 2. Data rozpoczęcia dla trybu Holiday Home
- 3. Data końcowa dla trybu Holiday Home
- 4. Czas dzienny dla trybu Holiday Home

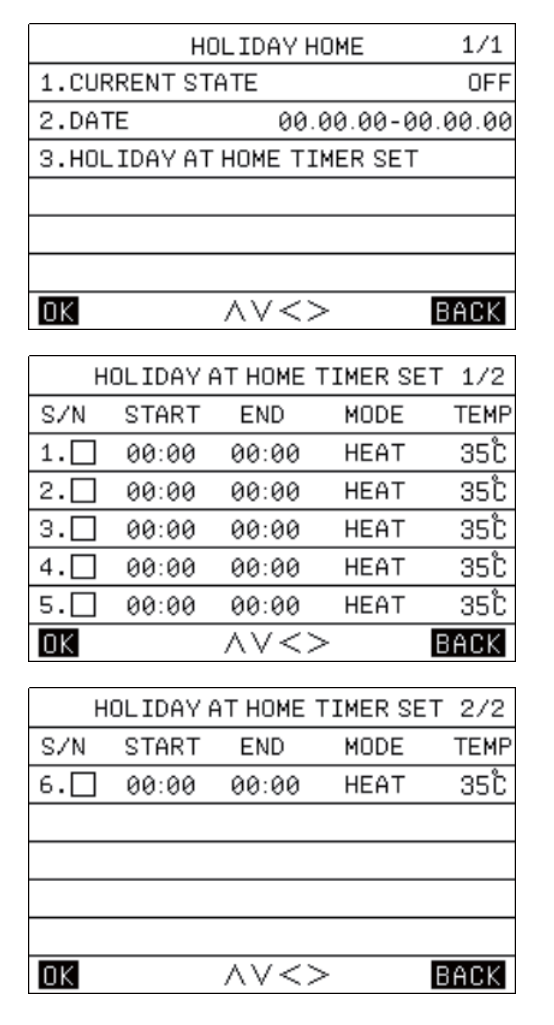

Uwaga 1: Tryb Holiday Away (tryb urlopowy poza domem) i Holiday Home (tryb urlopowy w domu) wzajemnie się wykluczają i nie mogą być uruchomione w tym samym czasie, a tryb Holiday Away jest nadrzędny nad trybem Holiday Home.

Uwaga 2: Przed wejściem w tryb Holiday Home, jeśli urządzenie weszło w funkcję dezynfekcji czasowej, należy odczekać do zakończenia funkcji dezynfekcji czasowej.

Nacisnąć przycisk " > " lub " < " lub "OK", aby wybrać wejście lub wyjście z ustawienia, następnie naciśnij przycisk "^" lub "  $\checkmark$  " aby ustawić parametry i nacisnąć przycisk "OK ", aby zapisać ustawienia.

#### 4.6.4 Sterowanie dodatkowym źródłem ciepła

Sterownik przewodowy można ustawić tak, aby włączał pomocnicze źródło ciepła (AHS):

Można go ustawić tak, aby wymuszał otwarcie dodatkowego źródła ciepła

#### 4.6.5 Ustawienie trybu Eco

| ECO N           | 10DE 1/1    |
|-----------------|-------------|
| 1.CURRENT STATE | OFF         |
| 2.ECO MODE      | STANDARD    |
| 3.ECO TIMER     | OFF         |
| 4.TIME PERIOD   | 00:00-00:00 |
|                 |             |
|                 |             |
| OK AV           | <> BACK     |

Tryb Eco można włączyć lub wyłączyć. (Oszczędzanie Energii, Standard, Wysoka wydajność)

#### 4.7 Ustawiania czasu i daty

| TIME AND TI      | 1/1        |        |
|------------------|------------|--------|
| 1.TIME AND DATE  | 01.01.2023 | 00:00  |
| 2.TIMER STATE    | DIS        | SABLED |
| 3.WEEKLY SCHEDU  | LE SET     |        |
| 4.DAILY SCHEDULE | SET        |        |
|                  |            |        |
|                  |            |        |
| OK AV            | ′ <>       | BACK   |
|                  |            |        |

Nacisnąć przycisk " < " lub "> " lub "OK", aby wybrać wejście lub wyjście z ustawienia, następnie naciśnij przycisk "<" lub " > " aby ustawić parametry i nacisnąć przycisk "OK ", aby zapisać ustawienia.

Istnieją trzy rodzaje ustawienia dla czasu — disabled, weekly timing, daily timing (wyłączony, tygodniowy pomiar czasu, dzienny pomiar czasu). Jeśli wybrano dzienne ustawienie czasu, na stronie głównej zostanie wyświetlona ikona "  $\bigcirc$ ", a gdy wybrano tygodniowe ustawienie czasu, na stronie głównej zostanie wyświetlona ikona " $\overline{7}$ ".

#### 4.7.1 Harmonogram tygodniowy

Wejść na stronę tygodniowego ustawienia czasu, nacisnąć < " lub " > "aby wybrać dzienne włączenie, a następnie nacisnąć przycisk " OK ", aby potwierdzić włączenie lub wyłączenie, i nacisnąć przycisk " <" lub ">" aby wybrać [Set Time] (Ustaw czas), a następnie nacisnąć przycisk " OK ", aby wejść na stronę [Weekly schedule timer] (Harmonogram tygodniowy);

Następnie naciśnij przycisk " ∧ " lub " ∨ " aby ustawić parametry i nacisnąć przycisk "OK ", aby zapisać ustawienia. Istnieją trzy opcje: chłodzenie / ogrzewanie / ciepła woda użytkowa.

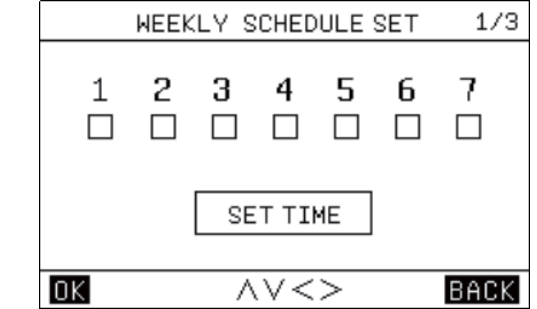

|     | WEEKLY | SCHEDU            | JLE SET | 2/3  |
|-----|--------|-------------------|---------|------|
| S/N | START  | END               | MODE    | TEMP |
| 1.  | 00:00  | 00:00             | HEAT    | 35Ĉ  |
| 2.  | 00:00  | 00:00             | HEAT    | 35Ĉ  |
| з.🗆 | 00:00  | 00:00             | HEAT    | 35Ĉ  |
| 4.  | 00:00  | 00:00             | HEAT    | 35Ĉ  |
| 5.  | 00:00  | 00:00             | HEAT    | 35Ĉ  |
| OK  |        | $\wedge \vee < 2$ | >       | BACK |

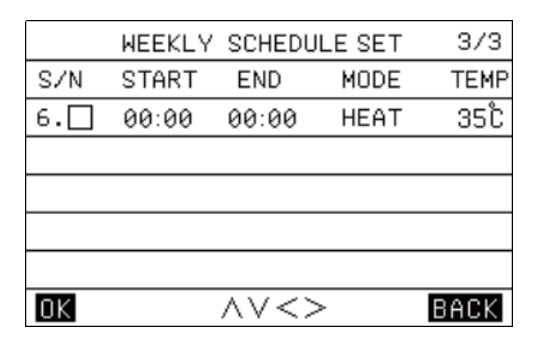

#### 4.7.2 Harmonogram dzienny

| DAILY SCHEDULE SET |                         |                           | 1/2                    |                    |
|--------------------|-------------------------|---------------------------|------------------------|--------------------|
| S/N                | START                   | END                       | MODE                   | TEMP               |
| 1.                 | 00:00                   | 00:00                     | HEAT                   | 35Ĉ                |
| 2.                 | 00:00                   | 00:00                     | HEAT                   | 35Ĉ                |
| з.🗆                | 00:00                   | 00:00                     | HEAT                   | 35Ĉ                |
| 4.                 | 00:00                   | 00:00                     | HEAT                   | 35Ĉ                |
| 5.                 | 00:00                   | 00:00                     | HEAT                   | 35Ĉ                |
| 0K                 |                         | $\wedge \vee < >$         | >                      | BACK               |
|                    |                         |                           |                        | DHOK               |
|                    |                         |                           |                        | BHOK               |
|                    | DAIL                    | / SCHEDUI                 | LE SET                 | 1/2                |
| S/N                | DAILN                   | / SCHEDU                  | LE SET<br>MODE         | 1/2<br>TEMP        |
| S/N<br>6.          | DAILN<br>START<br>00:00 | / SCHEDUI<br>END<br>00:00 | LE SET<br>MODE<br>HEAT | 1/2<br>TEMP<br>35℃ |
| S/N<br>6.□         | DAILN<br>START<br>00:00 | / SCHEDUI<br>END<br>00:00 | LE SET<br>MODE<br>HEAT | 1/2<br>TEMP<br>35℃ |

#### 4.7.3 Wyczyść wszystkie ustawienia czasu

0K

Interfejs ustawiania daty i czasu " ^ "/ " < " / " < " / " > " Wybrać opcję Wyczyść ustawienia czasu i nacisnąć przycisk OK, aby wyczyścić, lub wyłączyć funkcję ustawienia czasu;

 $\land \lor <>$ 

BACK

#### 4.8 Ustawienia

| PARAMETERS CONFIG          | 1/1  |
|----------------------------|------|
| 1.CONFIG PARA-SETTING      |      |
| 2.SYSTEM PARAMETERS        |      |
| 3.COMMUNICATION CONTROL    |      |
| 4.SMART GRID & CONSUMPTION |      |
| 5.MODIFY PASSWARD          |      |
| 6.RESET                    |      |
| 0K //<>                    | BACK |

4.8.1 Ustawienie parametrów konfiguracji sterownika przewodowego

| CONFIG PARA-SETTING   | 1/1    |
|-----------------------|--------|
| 1.SCREEN BRIGHT       | 00     |
| 2.KEY BUZZER          | ON     |
| 3.SCREEN LOCK SET     | 00S    |
| 4.LANGUAGE            | EN     |
| 5. TEMP DISAPLAY TYPE | INDOOR |
| 6.TEMP UNIT           | Ĉ      |
| <u>ok</u> ~~<>        | BACK   |

#### 4.8.2 Ustawienie parametrów systemu

Aby wejść w ustawienia parametrów systemu, należy wprowadzić hasło. Domyślne hasło to 2345. Ilość cyfr hasła można wybrać naciskając klawisz " < " lub " > ", a następnie ustawić hasło naciskając klawisz " > " lub " ^ " i potwierdzić naciskając klawisz " OK ".

Gdy hasło zostanie wprowadzone niepoprawnie, pojawi się informacja z prośbą o jego ponowne wprowadzenie.

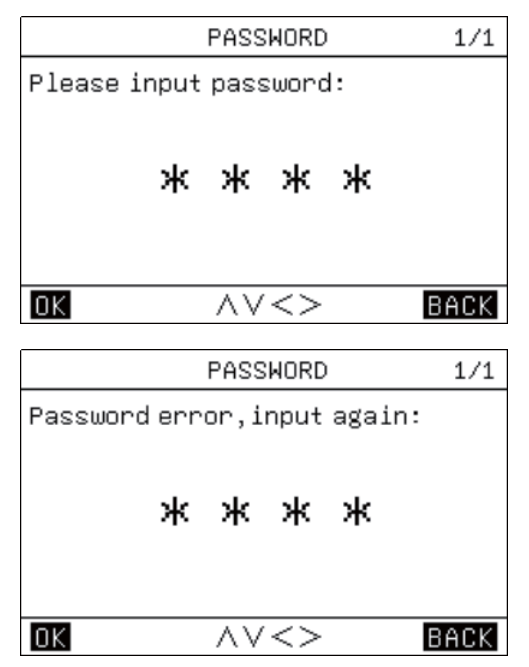

W celu uzyskania szczegółowych parametrów prosimy o załączenie formularza

#### 4.8.3 Ustawienia inteligentnej sieci i zużycia energii

| SMART GRID & CONSUMPTION   | 1/1  |
|----------------------------|------|
| 1.SMART GRID USE           | OFF  |
| 2.ENERGY COST SETTING STAN | DARD |
| 3.ENERGY COST QUERY        |      |
|                            |      |
|                            |      |
|                            |      |
|                            | ACK  |

Gdy [Power Mode] (Tryb zasilania) jest ustawiony na "Auto", a [Smart Grid Function] (Funkcja inteligentnej sieci) na "Use" (Użycie), logika jest następująca:

1. Gdy urządzenie wykrywa sygnał zasilania EUV i wykrywa SG — Sygnał sieci jest aktywny; jest w stanie swobodnego poboru mocy ( I ),

2. Gdy urządzenie wykryje sygnał zasilania EUV i nie wykryje SG
 — Sygnał sieci jest aktywny; znajduje się w stanie swobodnego poboru mocy ( II)

3. Wykrywanie SG, gdy urządzenie nie wykrywa sygnału zasilania EVU — Sygnał z sieci jest aktywny; znajduje się w stanie niskiego poboru mocy; urządzenie jest zmuszone do pracy w trybie "standard";

4. Gdy urządzenie nie wykrywa sygnału zasilania EVU i SG — Sygnał sieci jest aktywny; stan szczytowego poboru mocy. Uwagi: Możliwe słabe działanie EVU/ sieci SG

#### Zużycie energii

Istnieje możliwość sprawdzenia całkowitego zużycia energii w ciągu dnia, tygodnia i miesiąca.

#### 4.8.5 Ustawianie hasła

Hasło jest podzielone na trzy poziomy, wśród których hasło na poziomie użytkownika może być ustawione z najmniejszą liczbą cyfr, a hasło na poziomie producenta może być ustawione z największą liczbą cyfr.

Hasło na poziomie użytkownika; domyślne hasło to 2345.

Rzeczywista zawartość konfiguracyjna znajduje się na liście ustawień parametrów.

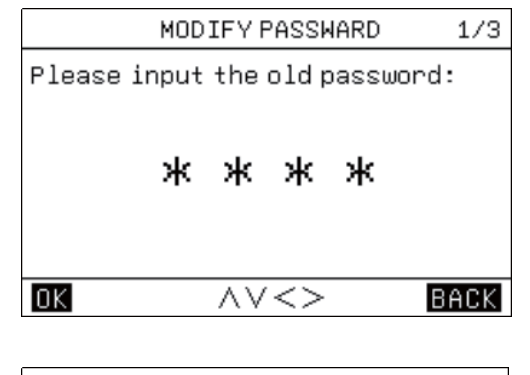

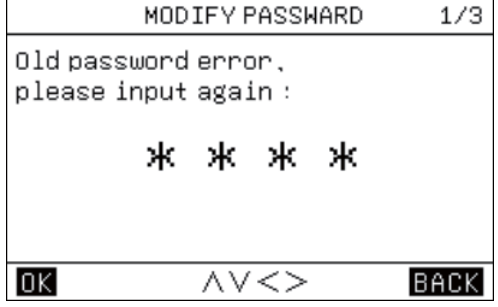

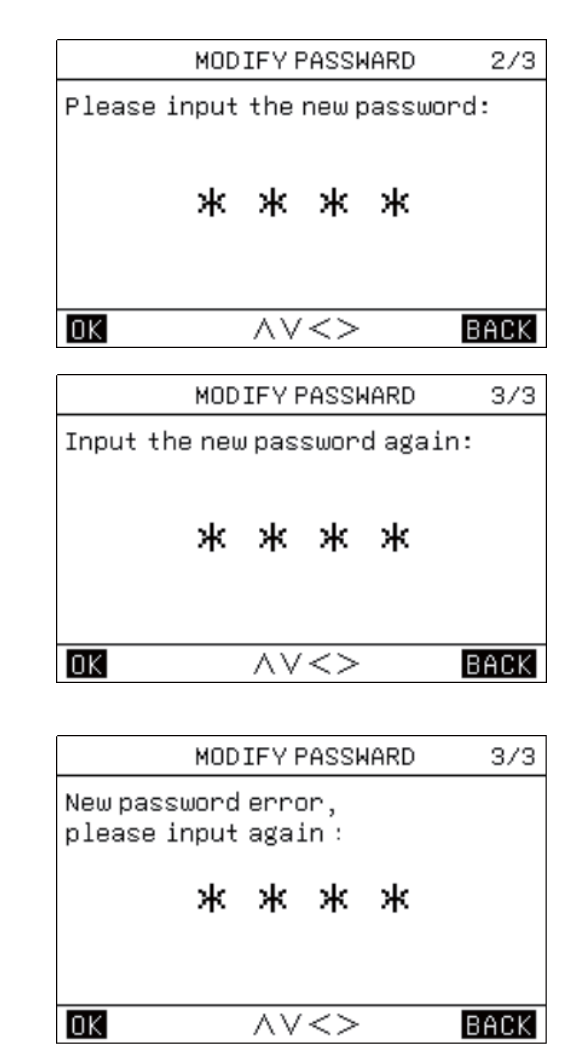

#### 4.8.6 Przywrócenie ustawień fabrycznych

Przy ustawianiu parametrów do resetu należy podać hasło, a wszystkie parametry wrócą do ustawień fabrycznych.

## 4.9 Parametry

Na stronie zapytania o parametry (Parameter Query) znajdują się dwa menu pomocnicze [OUTPUT QUERY] (Zapytanie wyjściowe) i [ANALOG QUERY] (Zapytanie analogowe).

| PARAMETER QUERY | 1/1  |
|-----------------|------|
| 1.0UTPUT QUERY  |      |
| 2.ANALOG QUERY  |      |
|                 |      |
|                 |      |
|                 |      |
|                 |      |
|                 | BACK |

| 0#      | ANALOG QUERY    | 1/7  |
|---------|-----------------|------|
| TR room | temp.1          |      |
| TR room | temp.2          |      |
| TR room | temp.3          |      |
| TA' amb | ient temp.      |      |
| THWt ho | t water temp.   |      |
| TWout2  | ˈwater temp.    |      |
| OK      | $\land \lor <>$ | BACK |

| PUMPm p | oump state 3    |      |
|---------|-----------------|------|
| PUMPo p | oump state      |      |
| PUMP pu | ump state       |      |
|         |                 |      |
|         |                 |      |
| OK      | $\land \lor <>$ | BACK |
|         |                 |      |
| 0#      | ANALOG QUERY    | 1/7  |
| TR roor | ntemp.1         |      |
| TR noor | mtemp.2         |      |
|         | -               |      |

| 0#      | OUTPUT QUERY    | 3/4  |
|---------|-----------------|------|
| S3V2 va | alve state      |      |
| S3V3 va | alve state      |      |
| S3V4 va | alve state      |      |
| TBH e-h | neating state   |      |
| PUMPre  | t pump state    |      |
| PUMPsl  | pump state      |      |
| OK      | $\land \lor <>$ | BACK |

OUTPUT QUERY

4/4

0#

PUMPm pump state 2

| 0#       | OUTPUT QUERY    | 2/4  |
|----------|-----------------|------|
| IBH2 e-h | eating state    |      |
| HT e-hea | ating state     |      |
| DFR stat | te              |      |
| ERR stat | te              |      |
| AHS stat | e               |      |
| S3V1 val | lve state       |      |
| OK       | $\land \lor <>$ | BACK |

| 0#     | OUTPUT QUERY     | 1/4  |
|--------|------------------|------|
| COMPf  | compressor state |      |
| RV     |                  |      |
| DPH e- | heating state    |      |
| QZH1 e | -heating state   |      |
| PUMPf  | pump state       |      |
| IBH1 e | -heating state   |      |
| OK     | $\land \lor <>$  | BACK |

| TRFgas te | emp.              |      |  |
|-----------|-------------------|------|--|
| TRFliq te | emp.              |      |  |
| OK        | $\land \lor <>$   | BACK |  |
|           |                   |      |  |
| 0#        | ANALOG QUERY      | 6/7  |  |
| TWin1 wa∙ | TWin1 water temp. |      |  |
| TWout1 te | emp.              |      |  |
| TWout2 te | emp.              |      |  |
| TA ambien | nt temp.          |      |  |
| PUMPf.SE  | T target speed    |      |  |
| PUMPf.CL  | JR water flow     |      |  |
| OK        | $\wedge \vee <>$  | BACK |  |

| iFfintemp.             |       |  |
|------------------------|-------|--|
| TD discharge temp.     |       |  |
| TS suction temp.       |       |  |
| $OK \land \lor <>$     | BACK  |  |
|                        |       |  |
| 0# ANALOG QUERY        | Y 5/7 |  |
| TES temp.              |       |  |
| TCS temp.              |       |  |
| PRSs suction pressure  |       |  |
| PRSd discharge pressur | re    |  |

| 0#           | ANALOG QUERY | 4/7 |
|--------------|--------------|-----|
| HT.PWR       | power        |     |
| HW.PWR power |              |     |
| EEVm.CU      | IR step      |     |
| TF fin t     | emp.         |     |
| TD disc      | harge temp.  |     |
| TS suct      | ion temp.    |     |
|              |              |     |

| 0#      | ANALOG QUERY    | 3/7  |
|---------|-----------------|------|
| TFLin w | ater temp.3     |      |
| S3V1 ou | tput            |      |
| S3V2 ou | tput            |      |
| S3V3 ou | tput            |      |
| S3V4 ou | tput            |      |
| CL.PWR  | power           |      |
| OK      | $\land \lor <>$ | BACK |

| 0#      | ANALOG QUERY | 2/7  |
|---------|--------------|------|
| TWout3  | water temp.  |      |
| TSL sol | lar temp.    |      |
| TACt1u  | water temp.  |      |
| TACt2 u | water temp.  |      |
| TFLinu  | water temp.1 |      |
| TFLinu  | water temp.2 |      |
| OK      | ∧∨<>         | BACK |

## 4.10 Rozwiązywanie problemów

Na stronie zapytania o parametry znajdują się cztery menu pomocnicze: [CURRENT ERROR] (BŁĄD BIEŻĄCY), [HISTORY EEROR] (HISTORIA BŁĘDÓW), [.RESET CURRENT ERROR] (ZRESETUJ BŁĄD BIEŻĄCY) i [CLEAR HISTORY ERROR] (WYCZYŚĆ HISTORIĘ BŁĘDÓW).

| HISTORY ERROR 1/1     |
|-----------------------|
| 1.CURRENT ERROR       |
| 2.HISTORY EEROR       |
| 3.RESET CURRENT ERROR |
| 4.CLEAR HISTORY ERROR |
|                       |
|                       |
| OK AV<> BACK          |

# 4.11 Aktualizacja WIFI i OTA

#### 4.11.1 Aktualizacja oprogramowania

Wybrać [CHECK WIRE CONTROLLER PROGRAM] (SPRAWDŹ PROGRAM STEROWNIKA PRZEWODOWEGO) lub [CHECK INDOOR UNIT PROGRAM] (SPRAWDŹ PROGRAM JEDNOSTKI WEWNĘTRZNEJ) lub [CHECK OUTDOOR UNIT PROGRAM] (SPRAWDŹ PROGRAM JEDNOSTKI ZEWNĘTRZNEJ), aby automatycznie sprawdzić informacje o wersji chmury lub wersję danych E-party przez WIFI.

| WIFI AND OTA UPGRADE 1          | /1 |
|---------------------------------|----|
| 1.CHECK WIRE CONTROLLER PROGRAM | м  |
| 2.CHECK INDOOR UNIT PROGRAM     |    |
| 3.CHECK OUTDOOR UNIT PROGRAM    |    |
| 4.RESET WIFI AND RECONFIGURE WI | FI |
|                                 |    |
|                                 |    |
| OK AV<> BAD                     | CK |
| CHECK WIRE CONTROLLER PROGRAM 1 | /1 |
| <b>T</b>                        |    |
| Testing,please wait a minute    | •  |
|                                 |    |
| OK BAO                          | СК |
| CHECK WIRE CONTROLLER PROGRAM 1 | /1 |
| Current version:                |    |
| Latest program version:         |    |
| UPDATE                          |    |
|                                 | СК |

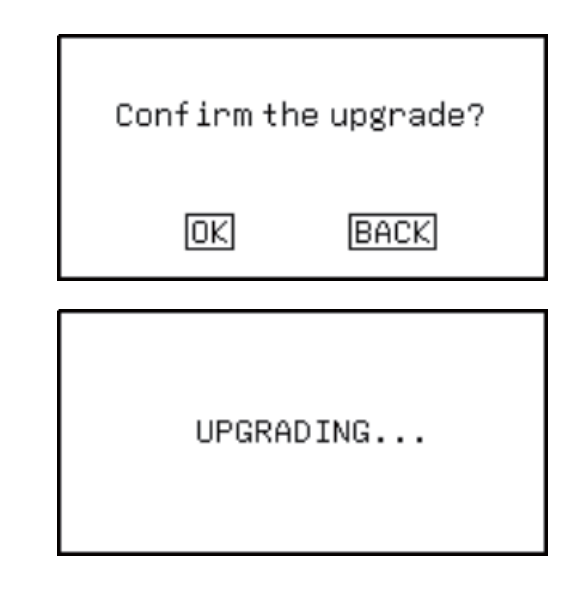

#### 4.11.2 Resetowanie WIFI

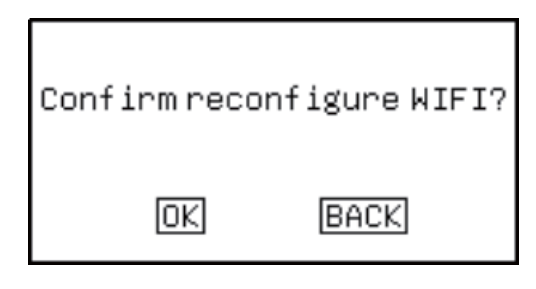

Po zresetowaniu WiFi ponownie połączy się z siecią rozdzielczą. Podczas procesu rozdzielania sieci ikona WiFi miga. Jeśli sieć nie została połączona z siecią rozdzielczą przez dwie kolejne minuty, ikona WiFi przestaje świecić i jest wyświetlana. Gdy połączenie WiFi jest zakończone sukcesem, ikona WiFi zawsze się świeci.

## 4.12 Zapytanie o wersję programu

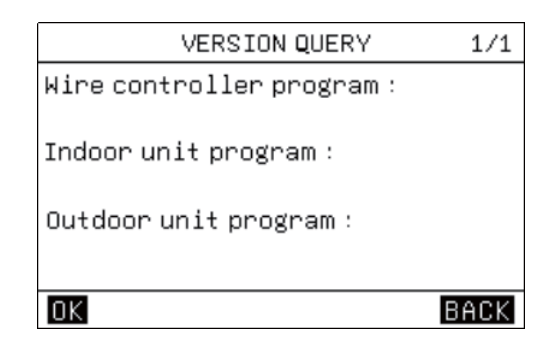

# 4.13 Kontrola temperatury przy pomocy termostatu

Ustawić termostat na sterowniku przewodowym jako "enable" (włączony), dzięki czemu przełączanie i wybór trybu pracy odbywa się za pomocą termostatu, w następujący sposób:

1) Jeśli jeden z termostatów jest włączony, urządzenie będzie aktywne; jeśli wszystkie termostaty zostaną wyłączone, urządzenie również zostanie wyłączone.

2) Gdy termostat wyśle sygnał C, urządzenie zaczyna pracować w trybie chłodzenia;

3) Gdy termostat wyśle sygnał H, urządzenie zaczyna pracować w trybie ogrzewania;

4) Gdy termostat nie przesyła żadnego, urządzenie przechodzi w stan wstrzymania.

5) Kiedy główne sterowanie ocenia, że istnieją dwa rodzaje sygnałów termostatu w tym samym czasie, ocenia tryb pracy zgodnie z logiką trybu automatycznego i dokonuje następującej oceny:

a. Gdy tryb ustawienia termostatu jest taki sam jak tryb oceniany przez tryb automatyczny, uruchomi się; jeśli jest inny, nie uruchomi się.

b. W przypadku wejścia w strefę utrzymywania ocenioną przez logikę trybu automatycznego, sygnał zostanie wysłany do jednostki zewnętrznej zgodnie z trybem ogrzewania. Jeśli warunek rozpoczęcia ogrzewania zostanie spełniony, zostanie ono włączone; w przeciwnym razie zostanie wyłączone zgodnie z ustawionym celem trybu ogrzewania.

6) Gdy termostat jest pod napięciem, a sterownik jest odłączony, wskazany zostanie koniec pracy, a gdy działanie termostatu zostanie anulowane, sterownik przewodowy może być użyty do zakończenia regulacji.

7) Przy wyborze sterowania termostatem można sterować tylko temperaturą wody; jeśli użytkownik ma ustawioną odpowiednią krzywą temperatury, wybierana jest odpowiednia krzywa; jeśli nie, domyślnie używana jest "krzywa niskiej temperatury 4".

8) Przełącznik termostatu nie ma wpływu na sterowanie związane z ciepłą wodą użytkową.

# 5 Funkcje dodatkowe

# 5.1 Przycisk blokady rodzicielskiej

1) Przy pierwszym włączeniu zasilania sterownika przewodowego domyślna blokada rodzicielska jest wyłączona, a ikona "💬 gaśnie.

2) By ją uruchomić, na stronie głównej, gdy ikona "🖗" jest wyłączona, należy wcisnąć i przytrzymać przycisk zasilania przez ponad 5 sekund. Wówczas blokada rodzicielska zostaje aktywowana i zapala się ikona "🖓".

3) By ją wyłączyć, na stronie głównej, gdy ikona "🕆" jest włączona, należy wcisnąć i przytrzymać przycisk zasilania przez ponad 5 sekund. Wówczas blokada rodzicielska zostaje wyłączona, a ikona "🕆" gaśnie.

4) Gdy blokada rodzicielska jest uruchomiona, nie działają żadne przyciski. Możliwe jest jedynie przytrzymanie przycisku zasilania w celu jej wyłączenia. Dodatkowo ikona " () " miga 5 razy z częstotliwością 1Hz, a także pojawia się przypomnienie dla użytkownika o aktywacji blokady rodzicielskiej.

The child lock is valid, and you can unlock it by long press the switch key for 5 seconds.

#### 5.2 Resetowanie WIFI

Funkcje przycisków i wyświetlane komunikaty:

Wybrać opcję [WIFI and OTA upgrade] (WIFI i aktualizacja OTA) na pasku menu, następnie [Reset WIFI and reconfigure WIFI] (Reset i zmiana konfiguracji WIFI) i na końcu potwierdzić przyciskiem [OK]. Funkcja WIFI sterownika przewodowego zostanie zresetowana.

| Confirm reco | onfigure WIFI? |
|--------------|----------------|
| OK           | BACK           |

Nacisnąć przycisk MENU + v przez 5 sekund, aby szybko zresetować WIFI.

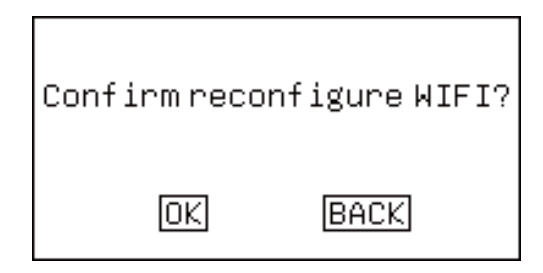

#### 5.3 Funkcja obsługi dwóch sterowników przewodowych

 Sterownik dwuprzewodowy to wewnętrzna magistrala maszynowa połączona do dwóch sterowników przewodowych.
 Gdy urządzenia wewnętrzne muszą być podłączone do dwóch sterowników przewodowych jednocześnie, konieczne jest ustawienie adresu sterownika przewodowego za pomocą ustawienia parametrów. Adresy dwóch sterowników przewodowych muszą być różne, aby komunikacja przebiegała prawidłowo. Domyślny adres sterownika to 01.

3) Jeżeli ustawienia (temperatura zadana, tryb nastawy, tryb ECO, sterowanie elektrycznym ogrzewaniem dodatkowym itp.) dwóch sterowników przewodowych nie zgadzają się, to przeważa sterownik z ostatnią zmianą ustawień, a jego ustawienia zostaną nadpisane na drugi sterownik.

## 6.1 Parametry

Zarówno przy włączonym, jak i wyłączonym zasilaniu można przesłać zapytanie

o parametry urządzenia. Funkcje przycisków i wyświetlane komunikaty:

1. Wprowadzanie zapytania o parametry:

Na pasku menu wybierz [Parameter Query] (Zapytanie o parametry), aby wejść do interfejsu zapytań o parametry. W obszarze czasu wyświetlany jest kod parametru. Ponadto kod parametru, który ma zostać sprawdzony, miga na wyświetlaczu.

2. Przełączanie pomiędzy kodami parametrów: nacisnąć klawisz " v " i " , ", aby przełączyć się pomiędzy kodami parametrów.

|    | Zapytanie o d                                            | lane wyjściowe       |                     |       |
|----|----------------------------------------------------------|----------------------|---------------------|-------|
|    |                                                          | Wartość<br>zapytania | Zakres<br>zapytania | Uwaga |
| 01 | Sprężarka inwerterowa                                    | Wartość bieżąca      |                     |       |
| 02 | Zawór czterodrożny                                       | Wartość bieżąca      |                     |       |
| 03 | Elektryczny pas grzewczy podstawy montażowej             | Wartość bieżąca      |                     |       |
| 04 | Nagrzewnica karteru sprężarki                            | Wartość bieżąca      |                     |       |
| 06 | Pompa wodna z inwerterem                                 | Wartość bieżąca      |                     |       |
| 07 | Nagrzewnica pomocnicza 1                                 | Wartość bieżąca      |                     |       |
| 08 | Nagrzewnica pomocnicza 2                                 | Wartość bieżąca      |                     |       |
| 09 | Elektryczne ogrzewanie podstawy montażowej               | Wartość bieżąca      |                     |       |
| 10 | Elektryczny pas grzewczy zapobiegający zamarzaniu        | Wartość bieżąca      |                     |       |
| 11 | wskaźnik odszraniania                                    | Wartość bieżąca      |                     |       |
| 12 | wskaźnik błędu                                           | Wartość bieżąca      |                     |       |
| 13 | zewnętrznego źródło ciepła                               | Wartość bieżąca      |                     |       |
| 14 | Elektromagnetyczny zawór trójdrożny 1                    | Wartość bieżąca      |                     |       |
| 15 | Elektromagnetyczny zawór trójdrożny 3/zawór mieszający 3 | Wartość bieżąca      |                     |       |
| 16 | Elektromagnetyczny zawór trójdrożny 2/zawór dwudrożny    | Wartość bieżąca      |                     |       |
|    | Elektromagnetyczny zawór trójdrożny 4/zawór mieszający 4 | Wartość bieżąca      |                     |       |
| 17 | Elektrycznie ogrzewany zbiornik wody                     | Wartość bieżąca      |                     |       |
| 18 | Dolna pompa powrotna                                     | Wartość bieżąca      |                     |       |
| 19 | Pompa wodna zasilana panelami słonecznymi                | Wartość bieżąca      |                     |       |
| 20 | Pompa mieszająca B                                       | Wartość bieżąca      |                     |       |
|    | Pompa mieszająca C                                       |                      |                     |       |
| 21 | Zewnętrzna pompa obiegowa                                | Wartość bieżąca      |                     |       |
| 22 | Pompa tarczowa wentylatora                               | Wartość bieżąca      |                     |       |
|    | Zapytanie o d                                            | lane wyjściowe       |                     | •     |
|    |                                                          | Wartość<br>zapytania | Zakres<br>zapytania | Uwaga |
| 01 | Temperatura w pomieszczeniach 1/2/3                      | Wartość bieżąca      |                     |       |
| 02 | temperatura otoczenia                                    | Wartość bieżąca      |                     |       |
| 03 | Temperatura zbiornika ciepłej wody                       | Wartość bieżąca      |                     |       |
| 04 | Całkowita temperatura wyjściowa                          | Wartość bieżąca      |                     |       |
| 05 | Temperatura całkowita wody systemowej na wylocie         | Wartość bieżąca      |                     |       |
| 06 | temperatura panelu słonecznego                           | Wartość bieżąca      |                     |       |
| 07 | Temperatura wody w górnej części zbiornika buforowego    | Wartość bieżąca      |                     |       |
| 08 | Temperatura wody w dolnej części zbiornika buforowego    | Wartość bieżąca      |                     |       |
| 09 | Temperatura wody ogrzewania podłogowego 1/2/3            | Wartość bieżąca      |                     |       |
|    | Zapytanie o d                                            | lane wyjściowe       |                     |       |

|    |                                                                                 | Wartość zapytania | Zakres<br>zapytania | Uwaga |
|----|---------------------------------------------------------------------------------|-------------------|---------------------|-------|
| 10 | Wylot elektromagnetycznego zaworu trójdrożnego 1                                | Wartość bieżąca   |                     |       |
| 11 | Wylot elektromagnetycznego zaworu trójdrożnego 1/wylot<br>zaworu dwudrożnego    | Wartość bieżąca   |                     |       |
| 12 | Wylot elektromagnetycznego zaworu trójdrożnego 3/wylot<br>zaworu mieszającego 3 |                   |                     |       |
|    | Wylot elektromagnetycznego zaworu trójdrożnego 4/wylot<br>zaworu mieszającego 4 | Wartość bieżąca   |                     |       |
| 13 | Moc chłodnicza                                                                  | Wartość bieżąca   |                     |       |
| 14 | Moc grzewcza                                                                    | Wartość bieżąca   |                     |       |
| 15 | Zasilanie ciepłą wodą                                                           | Wartość bieżąca   |                     |       |
| 16 | Rozszerzenie elektryczne obwodu głównego                                        | Wartość bieżąca   |                     |       |
| 18 | Temperatura łopatek                                                             | Wartość bieżąca   |                     |       |
| 19 | Temperatura gazów spalinowych                                                   | Wartość bieżąca   |                     |       |
| 20 | temperatura zasysania                                                           | Wartość bieżąca   |                     |       |
| 21 | Temperatura nasycenia parowania                                                 | Wartość bieżąca   |                     |       |
| 22 | Temperatura nasycenia skraplania                                                | Wartość bieżąca   |                     |       |
|    | Ciśnienie (niskie ciśnienie chłodzenia/ wysokie ciśnienie ogrzewania)           | Wartość bieżąca   |                     |       |
|    | Temperatura gazu chłodniczego                                                   | Wartość bieżąca   |                     |       |
|    | Temperatura płynu chłodniczego                                                  | Wartość bieżąca   |                     |       |
|    | Temperatura wody płytowego wymiennika ciepła                                    | Wartość bieżąca   |                     |       |
|    | Temperatura wody podczas wymiany w wymienniku ciepła                            | Wartość bieżąca   |                     |       |
|    | Temperatura całkowita wody na wylocie                                           | Wartość bieżąca   |                     |       |
|    | temperatura otoczenia                                                           | Wartość bieżąca   |                     |       |
|    | Ustawienie docelowe przetwornicy pompy wodnej                                   | Wartość bieżąca   |                     |       |
|    | Przemiana częstotliwości prądu pompy                                            | Wartość bieżąca   |                     |       |
|    | Przetwarzanie częstotliwości sygnału sterowania pompy<br>wodnej                 | Wartość bieżąca   |                     |       |
|    | Przetwarzanie częstotliwości sygnału zwrotnego pompy<br>wodnej                  | Wartość bieżąca   |                     |       |
|    | Informacja o usterce pompy wodnej z inwerterem                                  | Wartość bieżąca   |                     |       |
|    | Możliwość kalibracji urządzenia                                                 | Wartość bieżąca   |                     |       |
|    | Dostępne napięcie                                                               |                   |                     |       |

3. Zapytanie o parametry wyjściowe:

1) W trybie zapytania o parametry można w każdej chwili na krótko wcisnąć przycisk "BACK" (Wstecz), aby opuścić ten tryb.

2) W trybie zapytania o parametry można również w każdej chwili wcisnąć przycisk "Switch" (Przełącz), aby opuścić ten tryb.

#### 6.2 Ustawienia parametrów

Uwaga:

1. Należy zapamiętać ustawione parametry;

Funkcje przycisków i wyświetlane komunikaty:

1) Wprowadzić ustawienia parametrów:

Na stronie menu głównego należy wybrać [Parameter Query] (Zapytanie o parametry) - [System Parameter Setting] (Ustawienie parametrów systemu), aby wejść do interfejsu ustawień parametrów.

2) Przełączanie pomiędzy kodami parametrów: nacisnąć klawisz " ^ " i " ~ ", aby przełączyć się pomiędzy kodami parametrów.

3) Wybieranie kodu parametru: Po przełączeniu kodu parametru, należy na krótko nacisnąć klawisz [Function] (Funkcja), kod parametru przestanie migać, natomiast będzie migać odpowiednia wartość parametru

4) Zmiana wartości parametru: Po wybraniu kodu parametru, nacisnąć klawisz " v" i ", aby zmodyfikować wartość parametru, krótko nacisnąć klawisz [Function] (Funkcja), aby zapisa i powrócić do wyboru kodu parametru.

Hasło użytkownika, początkowe hasło to 2345.

|                  | Klasyfikacja danych: [00;                                                 | # moduł - parametry użytkownika]                                                                                                    |            |
|------------------|---------------------------------------------------------------------------|----------------------------------------------------------------------------------------------------|------------|
| Numer<br>seryjny | Zawartość                                                                 | Zakres                                                                                                    | urządzenie |
| 1                | Ustawienia trybu                                                          | 0: tryb chłodzenia<br>1: tryb ogrzewania<br>2: tryb automatyczny<br>[Wartość domyślna: tryb ogrzewania]                                                                                                    |            |
| 2                | Strefa 1 Wł./Wył.                                                         | 0: OFF (Wył.)<br>1: ON (Wł.)<br>[Wartość domyślna: WYŁ.]                                                                                                    |            |
| 3                | Chłodzenie 1 strefy - zadana temperatura po stronie<br>wody               | Klimakonwektor: 5°C ~ 20°C<br>Chłodzenie podłogowe: 18°C ~ 25°C<br>[Wartość domyślna: klimakonwektor: 7°C, chłodzenie<br>podłogowe: 18°C]<br>[Wartość przesyłowa=(wartość rzeczywista+100)*10].                                             | °C         |
| 4                | Chłodzenie 1 strefa ustawiona temperatura otoczenia                       | Klimakonwektor: 16°C ~<br>31°C Chłodzenie<br>podłogowe: 16°C ~ 31°C<br>[Wartość domyślna: klimakonwektor: 26°C, chłodzenie<br>podłogowe: 26°C][Wartość przesyłowa=(wartość<br>rzeczywista+100)*10].                                         | °C         |
| 5                | Ogrzewanie 1 strefa ustawiona temperatura po stronie<br>wody              | Klimakonwektor: 25°C ~<br>65°C Ogrzewanie<br>podłogowe: 25°C ~ 65°C<br>Grzejnik: 25°C ~ 60°C<br>[Wartość domyślna: Klimakonwektor: 45°C Ogrzewanie<br>podłogowe: 55°C Grzejnik: 35°C]<br>[Wartość przesyłowa=(wartość rzeczywista+100)*10]. | °C         |
| 6                | Ogrzewanie 1 strefa ustawiona temperatura otoczenia                       | Klimakonwektor: 16°C ~<br>31°C Ogrzewanie<br>podłogowe: 16°C ~ 31°C<br>Grzejnik: 16°C ~ 31°C<br>[Wartość domyślna: Klimakonwektor: 20°C Ogrzewanie<br>podłogowe: 20°C Grzejnik: 20°C]<br>[Wartość przesyłowa=(wartość rzeczywista+100)*10]. | °C         |
| 7                | Strefa 1 Przełącznik elektrycznej nagrzewnicy<br>pomocniczej              | 0: OFF (Wył.)<br>1: ON (Wł.)<br>[Wartość domyślna: WYŁ.]                                                                                                    |            |
| 8                | Ogrzewanie podłogowe 1 strefy - funkcja wstępnego<br>nagrzewania WŁ./WYŁ. | 0: OFF (Wył.)<br>1: ON (Wł.)<br>[Wartość domyślna: WYŁ.]                                                                                                    |            |
| 9                | Strefa 2 Wł./Wył.                                                         | 0: OFF (Wył.)<br>1: ON (Wł.)<br>[Wartość domyślna: WYŁ.]                                                                                                    |            |
| 10               | Chłodzenie 2 strefy ustawiona temperatura po stronie wody                 | Klimakonwektor: 5°C ~ 20°C<br>Chłodzenie podłogowe: 18°C~25°C<br>[Wartość domyślna: klimakonwektor: 7°C, chłodzenie<br>podłogowe: 18°C][Wartość przesyłowa=(wartość<br>rzeczywista+100)*10].                                                | °C         |
| 11               | Chłodzenie 2 strefy do ustawienia temperatury otoczenia                   | Klimakonwektor: 16°C ~<br>31°C Chłodzenie podłogowe:<br>16°C ~ 31°C<br>[Wartość domyślna: klimakonwektor: 26°C, chłodzenie<br>podłogowe: 26°C][Wartość przesyłowa=(wartość<br>rzeczywista+100)*10].                                         | °C         |
| 12               | Ogrzewanie 2 strefy ustawiona temperatura po stronie wody                 | Klimakonwektor: 25°C ~<br>65°C Ogrzewanie<br>podłogowe: 25°C ~ 65°C<br>Grzejnik: 25°C ~ 60°C<br>[Wartość domyślna: Klimakonwektor: 45°C Ogrzewanie<br>podłogowe: 55°C Grzejnik: 35°C]<br>[Wartość przesyłowa=(wartość rzeczywista+100)*10]. | °C         |
| 13               | Ogrzewanie 2 strefy do ustawienia temperatury otoczenia                   | Klimakonwektor: 16°C ~<br>31°C Ogrzewanie<br>podłogowe: 16°C ~ 31°C<br>Grzejnik: 16°C ~ 31°C<br>[Wartość domyślna: Klimakonwektor: 20°C Ogrzewanie<br>podłogowe: 20°C Grzejnik: 20°C]<br>[Wartość przesyłowa=(wartość rzeczywista+100)*10]. | °C         |

| 14    | 2 strefa - przełącznik elektrycznej nagrzewnicy<br>pomocniczej                          | 0: OFF (Wył.)<br>1: ON (Wł.)<br>[Wartość domyślna: WYŁ.]                                                                                                    |            |
|-------|-----------------------------------------------------------------------------------------|----------------------------------------------------------------------------------------------------|------------|
| 15    | Ogrzewanie podłogowe 2 strefy - funkcja wstępnego<br>nagrzewania WŁ./WYŁ.               | 0: OFF (Wył.)<br>1: ON (Wł.)<br>[Wartość domyślna: WYŁ.]                                                                                                    |            |
|       | Klasyfikacja danych: [00                                                                | 0# moduł - parametry użytkownika]                                                                                                    |            |
| Numer | Zawartość                                                                               | Zakres                                                                                                    | urządzenie |
| 16    | Strefa 3 WŁ./WYŁ.                                                                       | 0: OFF (Wył.)<br>1: ON (Wł.)<br>[Wartość domyślna: WYŁ.]                                                                                                    |            |
| 17    | Chłodzenie 3 strefy z ustawioną temperaturą po stronie<br>wody                          | Klimakonwektor: 5°C ~ 20°C<br>Chłodzenie podłogowe: 18°C ~ 25°C<br>[Wartość domyślna: klimakonwektor: 7°C, chłodzenie<br>podłogowe: 18°C]<br>[Wartość przesyłowa=(wartość rzeczywista+100)*10].                                             | °C         |
| 18    | Chłodzenie 3 strefy do ustawienia temperatury otoczenia                                 | Klimakonwektor: 16°C ~<br>31°C Chłodzenie<br>podłogowe: 16°C ~ 31°C<br>[Wartość domyślna: klimakonwektor: 26°C, chłodzenie<br>podłogowe: 26°C][Wartość przesyłowa=(wartość<br>rzeczywista+100)*10].                                         | ů          |
| 19    | Ogrzewanie 3 strefy - ustawiona temperatura po stronie<br>wody                          | Klimakonwektor: 25°C ~<br>65°C Ogrzewanie<br>podłogowe: 25°C ~ 65°C<br>Grzejnik: 25°C ~ 60°C<br>[Wartość domyślna: Klimakonwektor: 45°C Ogrzewanie<br>podłogowe: 55°C Grzejnik: 35°C]<br>[Wartość przesyłowa=(wartość rzeczywista+100)*10]. | °C         |
| 20    | Ogrzewanie 3 strefy do ustawienia temperatury<br>otoczenia                              | Klimakonwektor: 16°C ~<br>31°C Ogrzewanie<br>podłogowe: 16°C ~ 31°C<br>Grzejnik: 16°C ~ 31°C<br>[Wartość domyślna: Klimakonwektor: 20°C Ogrzewanie<br>podłogowe: 20°C Grzejnik: 20°C]<br>[Wartość przesyłowa=(wartość rzeczywista+100)*10]. | Ĵ          |
| 21    | 3 strefa - przełącznik elektrycznej nagrzewnicy<br>pomocniczej                          | 0: OFF (Wył.)<br>1: ON (Wł.)<br>[Wartość domyślna: WYŁ.]                                                                                                    |            |
| 22    | Ogrzewanie podłogowe 3 strefy - funkcja wstępnego<br>nagrzewania WŁ./WYŁ.               | 0: OFF (Wył.)<br>1: ON (Wł.)<br>[Wartość domyślna: WYŁ.]                                                                                                    |            |
| 23    | Ciepła woda użytkowa WŁ./WYŁ.                                                           | 0: OFF (Wył.)<br>1: ON (Wł.)<br>[Wartość domyślna: WYŁ.]                                                                                                    |            |
| 24    | Temperatura zadana ciepłej wody użytkowej                                               | 20°C-60°C, interwał nastawy wynosi<br>1°C [Wartość domyślna: 50°C]<br>[Wartość przesyłowa=(wartość rzeczywista+100)*10].                                                                                                    | °C         |
| 25    | Wymuszone włączenie ciepłej wody użytkowej Ciepła<br>woda włączona/wyłączona            | 0: OFF (Wył.)<br>1: ON (Wł.)<br>[Wartość domyślna: WYŁ.]                                                                                                    |            |
| 26    | Wymuszone elektryczne ogrzewanie zbiornika ciepłej<br>wody użytkowej włączone/wyłączone | 0: OFF (Wył.)<br>1: ON (Wł.)<br>[Wartość domyślna: WYŁ.]                                                                                                    |            |
| 27    | Strefa 1 kontrola temperatury w oparciu o pogodę<br>WŁ./WYŁ.                            | 0: OFF (Wył.)<br>1: ON (Wł.)<br>[Wartość domyślna: WYŁ.]                                                                                                    |            |

| 28      | Krzywa chłodzenia 1 strefy                                      | 0: wyłączone10: krzywawysokotemperaturowa 211: krzywa1: krzywa niskotemperaturowa 311: krzywawysokotemperaturowa 312: krzywawysokotemperaturowa 413: krzywa3: krzywa niskotemperaturowa 413: krzywawysokotemperaturowa 513: krzywawysokotemperaturowa 514: krzywawysokotemperaturowa 65: krzywa niskotemperaturowa 65: krzywa niskotemperaturowa 615: krzywa9: krzywa niskotemperaturowa 716: krzywa9: krzywa niskotemperaturowa 816: krzywa9: krzywa niskotemperaturowa 817: Krzywa 98: krzywa niskotemperaturowa 8[Wartość0: domyślna: wyłączone] 9: Krzywa1 |            |
|---------|-----------------------------------------------------------------|----------------------------------------------------------------------------------------------------|------------|
| 29      | Krzywa ogrzewania 1 strefy                                      | Taki sam zakres jak "Krzywa chłodzenia 1 strefy"                                                                                                    |            |
| Numer   | Klasyfikacja danych: [00#                                       | moduł - parametry użytkownika]<br>r                                                                                                    | [          |
| seryjny | Zawartość                                                       | Zakres                                                                                                    | urządzenie |
| 30      | Strefa 2 kontrola temperatury w oparciu o pogodę<br>WŁ./WYŁ.    | 0: OFF (Wył.)<br>1: ON (Wł.)<br>[Wartość domyślna: WYŁ.]                                                                                                    |            |
| 31      | Chłodzenie 3 strefy z ustawioną temperaturą po stronie<br>wody  | Taki sam zakres jak "Krzywa chłodzenia 1 strefy"                                                                                                    |            |
| 32      | Krzywa ogrzewania 2 strefy                                      | Taki sam zakres jak "Krzywa chłodzenia 1 strefy"                                                                                                    |            |
| 33      | Strefa 3 kontrola temperatury w oparciu o pogodę<br>WŁ./WYŁ.    | 0: OFF (Wył.)<br>1: ON (Wł.)<br>[Wartość domyślna: WYŁ.]                                                                                                    |            |
| 34      | Krzywa chłodzenia 3 strefy                                      | Taki sam zakres jak "Krzywa chłodzenia 1 strefy"                                                                                                    |            |
| 35      | Krzywa ogrzewania 3 strefy                                      | Taki sam zakres jak "Krzywa chłodzenia 1 strefy"                                                                                                    |            |
| 36      | Przełącznik ECO                                                 | 0: OFF (Wył.)<br>1: ON (Wł.)<br>[Wartość domyślna: WYŁ.]                                                                                                    |            |
| 37      | Tryb ECO                                                        | 0: Standard<br>1: ECO<br>2: Większa intensywność<br>[Wartość domyślna: Standard]                                                                                                    |            |
| 38      | Przełącznik timera ECO                                          | 0: OFF (Wył.)<br>1: ON (Wł.)<br>[Wartość domyślna: WYŁ.]                                                                                                    |            |
| 39      | Czas rozpoczęcia pracy timera ECO                               | 0 ~ 1440, interwał nastawy wynosi 1<br>[Wartość domyślna: 0]                                                                                                    | minuta     |
| 40      | Czas zakończenia pracy timera ECO                               | 0 ~ 1440, interwał nastawy wynosi 1<br>[Wartość domyślna: 0]                                                                                                    | minuta     |
| 41      | Cykliczna dezynfekcja ciepłej wody użytkowej<br>WŁ./WYŁ.        | 0: OFF (Wył.)<br>1: ON (Wł.)<br>[Wartość domyślna: WYŁ.]                                                                                                    |            |
| 42      | Data wykonania cyklicznej dezynfekcji ciepłej wody<br>użytkowej | 0~6 oznacza okres niedziela–sobota [wartość<br>domyślna: 5]                                                                                                    |            |

| 43               | Czas rozpoczęcia dezynfekcji ciepłej wody użytkowej            | 0: OFF (Wył.)<br>1: ON (Wł.)<br>[Wartość domyślna: WYŁ.]                                                                   | minuta     |
|------------------|----------------------------------------------------------------|----------------------------------------------------------------------------------------------------|------------|
| 44               | Natychmiastowe podawanie ciepłej wody użytkowej<br>WŁ./WYŁ.    | 0: OFF (Wył.)<br>1: ON (Wł.)<br>[Wartość domyślna: WYŁ.]                                                                   |            |
| 45               | Pompa obiegowa ciepłej wody użytkowej WŁ./WYŁ.                 | 0: OFF (Wył.)<br>1: ON (Wł.)<br>[Wartość domyślna: WYŁ.]                                                                   |            |
| 46               | Czas uruchomienia pompy obiegowej ciepłej wody<br>użytkowej 1  | 0 ~ 1440, interwał nastawy wynosi<br>1; wartość 0x7FFF oznacza, że<br>funkcja jest wyłączona [Wartość<br>domyślna: 0x7FFF] |            |
| 47               | Czas uruchomienia pompy obiegowej ciepłej wody<br>użytkowej 2  | 0 ~ 1440, interwał nastawy wynosi<br>1; wartość 0x7FFF oznacza, że<br>funkcja jest wyłączona [Wartość<br>domyślna: 0x7FFF] |            |
|                  | Klasyfikacja danych: [00# mo                                   | oduł - parametry użytkownika]                                                                                              | _          |
| Numer<br>seryjny | Zawartość                                                      | Zakres                                                                                                    | urządzenie |
| 48               | Czas uruchomienia pompy obiegowej ciepłej wody<br>użytkowej 3  | 0 ~ 1440, interwał nastawy wynosi<br>1; wartość 0x7FFF oznacza, że<br>funkcja jest wyłączona [Wartość<br>domyślna: 0x7FFF] |            |
| 49               | Czas uruchomienia pompy obiegowej ciepłej wody<br>użytkowej 4  | 0 ~ 1440, interwał nastawy wynosi<br>1; wartość 0x7FFF oznacza, że<br>funkcja jest wyłączona [Wartość<br>domyślna: 0x7FFF] |            |
| 50               | Czas uruchomienia pompy obiegowej ciepłej wody<br>użytkowej 5  | 0 ~ 1440, interwał nastawy wynosi<br>1; wartość 0x7FFF oznacza, że<br>funkcja jest wyłączona [Wartość<br>domyślna: 0x7FFF] |            |
| 51               | Czas uruchomienia pompy obiegowej ciepłej wody<br>użytkowej 6  | 0 ~ 1440, interwał nastawy wynosi<br>1; wartość 0x7FFF oznacza, że<br>funkcja jest wyłączona [Wartość<br>domyślna: 0x7FFF] |            |
| 52               | Czas uruchomienia pompy obiegowej ciepłej wody<br>użytkowej 7  | 0 ~ 1440, interwał nastawy wynosi<br>1; wartość 0x7FFF oznacza, że<br>funkcja jest wyłączona [Wartość<br>domyślna: 0x7FFF] |            |
| 53               | Czas uruchomienia pompy obiegowej ciepłej wody<br>użytkowej 8  | 0 ~ 1440, interwał nastawy wynosi<br>1; wartość 0x7FFF oznacza, że<br>funkcja jest wyłączona [Wartość<br>domyślna: 0x7FFF] |            |
| 54               | Czas uruchomienia pompy obiegowej ciepłej wody<br>użytkowej 9  | 0 ~ 1440, interwał nastawy wynosi<br>1; wartość 0x7FFF oznacza, że<br>funkcja jest wyłączona [Wartość<br>domyślna: 0x7FFF] |            |
| 55               | Czas uruchomienia pompy obiegowej ciepłej wody<br>użytkowej 10 | 0 ~ 1440, interwał nastawy wynosi<br>1; wartość 0x7FFF oznacza, że<br>funkcja jest wyłączona [Wartość<br>domyślna: 0x7FFF] |            |
| 56               | Czas uruchomienia pompy obiegowej ciepłej wody<br>użytkowej 11 | 0 ~ 1440, interwał nastawy wynosi<br>1; wartość 0x7FFF oznacza, że<br>funkcja jest wyłączona [Wartość<br>domyślna: 0x7FFF] |            |
| 56               | Czas uruchomienia pompy obiegowej ciepłej wody<br>użytkowej 12 | 0 ~ 1440, interwał nastawy wynosi<br>1; wartość 0x7FFF oznacza, że<br>funkcja jest wyłączona [Wartość<br>domyślna: 0x7FFF] |            |
| 57               | Czas uruchomienia pompy obiegowej ciepłej wody<br>użytkowej 3  | 0: OFF (Wył.)<br>1: ON (Wł.)<br>[Wartość domyślna: WYŁ.]                                                                   |            |

| 58                                        | Funkcja wyciszenia WŁ./WYŁ.                                                                                                    | 0: OFF (Wył.)<br>1: ON (Wł.)<br>[Wartość domyślna: WYŁ.]                                                                                                    |            |
|-------------------------------------------|----------------------------------------------------------------------------------------------------|----------------------------------------------------------------------------------------------------|------------|
| 59                                        | Wybór poziomu wyciszenia                                                                                                    | 0: OFF (Wył.)<br>1: ON (Wł.)<br>[Wartość domyślna: WYŁ.]                                                                                                    |            |
| 60                                        | Timer 1 funkcji wyciszenia WŁ./WYŁ.                                                                                                    | 0: OFF (Wył.)<br>1: ON (Wł.)<br>[Wartość domyślna: WYŁ.]                                                                                                    |            |
| 61                                        | Czas włączenia timera 1 funkcji wyciszenia                                                                                                    | 0 ~ 1440, interwał nastawy wynosi 1<br>[Wartość domyślna: 0]                                                                                                    | minuta     |
| 62                                        | Czas wyłączenia timera 1 funkcji wyciszenia                                                                                                    | 0 ~ 1440, interwał nastawy wynosi 1<br>[Wartość domyślna: 0]                                                                                                    | minuta     |
| 63                                        | Timer 2 funkcji wyciszenia WŁ./WYŁ.                                                                                                    | 0: OFF (Wył.)<br>1: ON (Wł.)<br>[Wartość domyślna: WYŁ.]                                                                                                    | minuta     |
| 64                                        | Czas włączenia timera 2 funkcji wyciszenia                                                                                                    | 0 ~ 1440, interwał nastawy wynosi 1<br>[Wartość domyślna: 0]                                                                                                    | minuta     |
| 65                                        | Czas wyłączenia timera 2 funkcji wyciszenia                                                                                                    | 0 ~ 1440, interwał nastawy wynosi 1<br>[Wartość domyślna: 0]                                                                                                    |            |
| 66                                        | Blokada rodzicielska WŁ./WYŁ.                                                                                                    | 0: OFF (Wył.)<br>1: ON (Wł.)<br>[Wartość domyślna: WYŁ.]                                                                                                    |            |
| 67                                        | Zewnętrzne źródła ciepła WŁ./WYŁ.                                                                                                    | 0: OFF (Wył.)<br>1: ON (Wł.)<br>[Wartość domyślna: WYŁ.]                                                                                                    |            |
| 68                                        | Funkcja ogrzewania i suszenia podłogi WŁ./WYŁ.                                                                                                    | 0: OFF (Wył.)<br>1: ON (Wł.)<br>[Wartość domyślna: WYŁ.]                                                                                                    |            |
| Nierra                                    | Klasyfikacja danych: [00#                                                                                                    | moduł - parametr użytkownika 2]                                                                                                    |            |
| seryjny                                   | Zawartość                                                                                                    | Zakres                                                                                                    | urządzenie |
|                                           |                                                                                                    | 0: OFF (Wył.)                                                                                                    |            |
| 1                                         | Tryb urlop poza domem WŁ./WYŁ.                                                                                                    | 1: ON (Wł.)<br>[Wartość domyślna: WYŁ.]                                                                                                    |            |
| 2                                         | Tryb urlop poza domem WŁ./WYŁ.<br>Data początkowa dla trybu urlop poza domem                                                                                                    | 1: ON (Wł.)<br>[Wartość domyślna: WYŁ.]<br>rok miesiąc dzień<br>[Wartość domyślna: 0]<br>[Uwaga: 0 oznacza datę 1.01.2000 r.]                                                                                                    |            |
| 1<br>2<br>3                               | Tryb urlop poza domem WŁ./WYŁ.<br>Data początkowa dla trybu urlop poza domem<br>Data końcowa dla trybu urlop poza domem                                                                                                    | 1: ON (Wł.)<br>[Wartość domyślna: WYŁ.]<br>rok miesiąc dzień<br>[Wartość domyślna: 0]<br>[Uwaga: 0 oznacza datę 1.01.2000 r.]<br>rok miesiąc dzień<br>[Wartość domyślna: 0]<br>[Uwaga: 0 oznacza datę 1.01.2000 r.]                                                                                                    |            |
| 1<br>2<br>3<br>4                          | Tryb urlop poza domem WŁ./WYŁ.<br>Data początkowa dla trybu urlop poza domem<br>Data końcowa dla trybu urlop poza domem<br>Ogrzewanie w trybie urlop poza domem WŁ./WYŁ.                                                                                                    | 1: ON (Wł.)<br>[Wartość domyślna: WYŁ.]<br>rok miesiąc dzień<br>[Wartość domyślna: 0]<br>[Uwaga: 0 oznacza datę 1.01.2000 r.]<br>rok miesiąc dzień<br>[Wartość domyślna: 0]<br>[Uwaga: 0 oznacza datę 1.01.2000 r.]<br>0: OFF (Wył.)<br>1: ON (Wł.)<br>[Wartość domyślna: WYŁ.]                                                                                                    |            |
| 1<br>2<br>3<br>4<br>5                     | Tryb urlop poza domem WŁ./WYŁ.<br>Data początkowa dla trybu urlop poza domem<br>Data końcowa dla trybu urlop poza domem<br>Ogrzewanie w trybie urlop poza domem WŁ./WYŁ.<br>Ciepła woda w trybie urlop poza domem WŁ./WYŁ.                                                                                                    | 1: ON (Wł.)<br>[Wartość domyślna: WYŁ.]<br>rok miesiąc dzień<br>[Wartość domyślna: 0]<br>[Uwaga: 0 oznacza datę 1.01.2000 r.]<br>rok miesiąc dzień<br>[Wartość domyślna: 0]<br>[Uwaga: 0 oznacza datę 1.01.2000 r.]<br>0: OFF (Wył.)<br>1: ON (Wł.)<br>[Wartość domyślna: WYŁ.]<br>0: OFF (Wył.)<br>1: ON (Wł.)<br>[Wartość domyślna: WYŁ.]                                                                                                    |            |
| 1<br>2<br>3<br>4<br>5<br>6                | Tryb urlop poza domem WŁ./WYŁ.<br>Data początkowa dla trybu urlop poza domem<br>Data końcowa dla trybu urlop poza domem<br>Ogrzewanie w trybie urlop poza domem WŁ./WYŁ.<br>Ciepła woda w trybie urlop poza domem WŁ./WYŁ.<br>Dezynfekcja wody w trybie urlop poza domem WŁ./WYŁ.                                                                                        | 1: ON (Wł.)<br>[Wartość domyślna: WYŁ.]<br>rok miesiąc dzień<br>[Wartość domyślna: 0]<br>[Uwaga: 0 oznacza datę 1.01.2000 r.]<br>rok miesiąc dzień<br>[Wartość domyślna: 0]<br>[Uwaga: 0 oznacza datę 1.01.2000 r.]<br>0: OFF (Wył.)<br>1: ON (Wł.)<br>[Wartość domyślna: WYŁ.]<br>0: OFF (Wył.)<br>1: ON (Wł.)<br>[Wartość domyślna: WYŁ.]<br>0: OFF (Wył.)<br>1: ON (Wł.)<br>[Wartość domyślna: WYŁ.]                                                                                                    |            |
| 1<br>2<br>3<br>4<br>5<br>6<br>7           | Tryb urlop poza domem WŁ./WYŁ.<br>Data początkowa dla trybu urlop poza domem<br>Data końcowa dla trybu urlop poza domem<br>Ogrzewanie w trybie urlop poza domem WŁ./WYŁ.<br>Ciepła woda w trybie urlop poza domem WŁ./WYŁ.<br>Dezynfekcja wody w trybie urlop poza domem WŁ./WYŁ.<br>Tryb urlop w domu WŁ./WYŁ.                                                          | 1: ON (Wł.)<br>[Wartość domyślna: WYŁ.]<br>rok miesiąc dzień<br>[Wartość domyślna: 0]<br>[Uwaga: 0 oznacza datę 1.01.2000 r.]<br>rok miesiąc dzień<br>[Wartość domyślna: 0]<br>[Uwaga: 0 oznacza datę 1.01.2000 r.]<br>0: OFF (Wył.)<br>1: ON (Wł.)<br>[Wartość domyślna: WYŁ.]<br>0: OFF (Wył.)<br>1: ON (Wł.)<br>[Wartość domyślna: WYŁ.]<br>0: OFF (Wył.)<br>1: ON (Wł.)<br>[Wartość domyślna: WYŁ.]<br>0: OFF (Wył.)<br>1: ON (Wł.)<br>[Wartość domyślna: WYŁ.]<br>0: OFF (Wył.)<br>1: ON (Wł.)<br>[Wartość domyślna: WYŁ.]                                                                                                    |            |
| 1<br>2<br>3<br>4<br>5<br>6<br>7<br>8      | Tryb urlop poza domem WŁ./WYŁ. Data początkowa dla trybu urlop poza domem Data końcowa dla trybu urlop poza domem Ogrzewanie w trybie urlop poza domem WŁ./WYŁ. Ciepła woda w trybie urlop poza domem WŁ./WYŁ. Dezynfekcja wody w trybie urlop poza domem WŁ./WYŁ. Tryb urlop w domu WŁ./WYŁ. Data początkowa dla trybu urlop w domu                                     | 1: ON (Wł.)<br>[Wartość domyślna: WYŁ.]<br>rok miesiąc dzień<br>[Wartość domyślna: 0]<br>[Uwaga: 0 oznacza datę 1.01.2000 r.]<br>rok miesiąc dzień<br>[Wartość domyślna: 0]<br>[Uwaga: 0 oznacza datę 1.01.2000 r.]<br>0: OFF (Wył.)<br>1: ON (Wł.)<br>[Wartość domyślna: WYŁ.]<br>0: OFF (Wył.)<br>1: ON (Wł.)<br>[Wartość domyślna: WYŁ.]<br>0: OFF (Wył.)<br>1: ON (Wł.)<br>[Wartość domyślna: WYŁ.]<br>0: OFF (Wył.)<br>1: ON (Wł.)<br>[Wartość domyślna: WYŁ.]<br>0: OFF (Wył.)<br>1: ON (Wł.)<br>[Wartość domyślna: WYŁ.]<br>rok miesiąc dzień<br>[Wartość domyślna: 0]<br>[Uwaga: 0 oznacza datę 1.01.2000 r.]                                                                                          |            |
| 1<br>2<br>3<br>4<br>5<br>6<br>7<br>8<br>9 | Tryb urlop poza domem WŁ./WYŁ. Data początkowa dla trybu urlop poza domem Data końcowa dla trybu urlop poza domem Ogrzewanie w trybie urlop poza domem WŁ./WYŁ. Ciepła woda w trybie urlop poza domem WŁ./WYŁ. Dezynfekcja wody w trybie urlop poza domem WŁ./WYŁ. Tryb urlop w domu WŁ./WYŁ. Data początkowa dla trybu urlop w domu Data końcowa dla trybu urlop w domu | 1: ON (Wł.)<br>[Wartość domyślna: WYŁ.]<br>rok miesiąc dzień<br>[Wartość domyślna: 0]<br>[Uwaga: 0 oznacza datę 1.01.2000 r.]<br>rok miesiąc dzień<br>[Wartość domyślna: 0]<br>[Uwaga: 0 oznacza datę 1.01.2000 r.]<br>0: OFF (Wył.)<br>1: ON (Wł.)<br>[Wartość domyślna: WYŁ.]<br>0: OFF (Wył.)<br>1: ON (Wł.)<br>[Wartość domyślna: WYŁ.]<br>0: OFF (Wył.)<br>1: ON (Wł.)<br>[Wartość domyślna: WYŁ.]<br>0: OFF (Wył.)<br>1: ON (Wł.)<br>[Wartość domyślna: WYŁ.]<br>0: OFF (Wył.)<br>1: ON (Wł.)<br>[Wartość domyślna: WYŁ.]<br>rok miesiąc dzień<br>[Wartość domyślna: 0]<br>[Uwaga: 0 oznacza datę 1.01.2000 r.]<br>rok miesiąc<br>dzień [Wartość<br>domyślna: 0]<br>[Uwaga: 0 oznacza datę 1.01.2000 r.] |            |

| 11                                                                                                    | Tryb timera 1 trybu urlop w domu                                                                                                    | 0: chłodzenie<br>1: ogrzewanie<br>2: ciepła woda użytkowa<br>[Wartość domyślna:<br>Ogrzewanie]                                                                                                    |                                                                                                    |
|----------------------------------------------------------------------------------------------------|----------------------------------------------------------------------------------------------------|----------------------------------------------------------------------------------------------------|----------------------------------------------------------------------------------------------------|
| 12                                                                                                    | Ustawienie temperatury dla timera 1 trybu urlop w domu                                                                                                    | [Wartość przesyłowa=(wartość rzeczywista+100)*10].                                                                                                    | °C                                                                                                    |
| 13                                                                                                    | Czas rozpoczęcia pracy timera 1 trybu urlop w domu                                                                                                    | 0 ~ 1440, interwał nastawy wynosi 1<br>[Wartość domyślna: 0]                                                                                                    | minuta                                                                                                    |
| 14                                                                                                    | Czas zakończenia pracy timera 1 trybu urlop w domu                                                                                                    | 0 ~ 1440, interwał nastawy wynosi 1<br>[Wartość domyślna: 0]                                                                                                    | minuta                                                                                                    |
| 15                                                                                                    | Timer 2 trybu urlop w domu WŁ./WYŁ.                                                                                                    | 0: OFF (Wył.)<br>1: ON (Wł.)<br>[Wartość domyślna: WYŁ.]                                                                                                    |                                                                                                    |
| 16                                                                                                    | Tryb timera 2 trybu urlop w domu                                                                                                    | 0: chłodzenie<br>1: ogrzewanie<br>2: ciepła woda użytkowa<br>[Wartość domyślna:<br>Ogrzewanie]                                                                                                    |                                                                                                    |
| 17                                                                                                    | Ustawienie temperatury dla timera 2 trybu urlop w domu                                                                                                    | [Wartość przesyłowa=(wartość rzeczywista+100)*10].                                                                                                    | °C                                                                                                    |
| 18                                                                                                    | Czas rozpoczęcia pracy timera 2 trybu urlop w domu                                                                                                    | 0 ~ 1440, interwał nastawy wynosi 1<br>[Wartość domyślna: 0]                                                                                                    | minuta                                                                                                    |
| 19                                                                                                    | Czas zakończenia pracy timera 2 trybu urlop w domu                                                                                                    | 0 ~ 1440, interwał nastawy wynosi 1<br>[Wartość domyślna: 0]                                                                                                    | minuta                                                                                                    |
| 20                                                                                                    | Timer 3 trybu urlop w domu WŁ./WYŁ.                                                                                                    | 0: OFF (Wył.)<br>1: ON (Wł.)<br>[Wartość domyślna: WYŁ.]                                                                                                    |                                                                                                    |
| 21                                                                                                    | Tryb timera 3 trybu urlop w domu                                                                                                    | 0: OFF (Wył.)<br>1: ON (Wł.)<br>[Wartość domyślna: WYŁ.]                                                                                                    |                                                                                                    |
| 22                                                                                                    | Ustawienie temperatury dla timera 3 trybu urlop w domu                                                                                                    | [Wartość przesyłowa=(wartość rzeczywista+100)*10].                                                                                                    |                                                                                                    |
|                                                                                                    | Klasyfikacja danych: [00# r                                                                                                    | noduł - parametr użytkownika 2]                                                                                                    | 1                                                                                                    |
| Numer                                                                                                    |                                                                                                    |                                                                                                    |                                                                                                    |
| seryjny                                                                                                    | Zawartość                                                                                                    | Zakres                                                                                                    | urządzenie                                                                                                    |
| 23                                                                                                    | Zawartość<br>Czas rozpoczęcia pracy timera 3 trybu urlop w domu                                                                                                    | Zakres<br>0 ~ 1440, interwał nastawy wynosi 1<br>[Wartość domyślna: 0]                                                                                                    | urządzenie                                                                                                    |
| 23<br>24                                                                                                    | Zawartość<br>Czas rozpoczęcia pracy timera 3 trybu urlop w domu<br>Czas zakończenia pracy timera 3 trybu urlop w domu                                                                                                    | Zakres<br>0 ~ 1440, interwał nastawy wynosi 1<br>[Wartość domyślna: 0]<br>0 ~ 1440, interwał nastawy wynosi 1<br>[Wartość domyślna: 0]                                                                                                    | urządzenie                                                                                                    |
| 23<br>24<br>25                                                                                                    | Zawartość<br>Czas rozpoczęcia pracy timera 3 trybu urlop w domu<br>Czas zakończenia pracy timera 3 trybu urlop w domu<br>Timer 4 trybu urlop w domu WŁ./WYŁ.                                                                                                    | Zakres<br>0 ~ 1440, interwał nastawy wynosi 1<br>[Wartość domyślna: 0]<br>0 ~ 1440, interwał nastawy wynosi 1<br>[Wartość domyślna: 0]<br>0: OFF (Wył.)<br>1: ON (Wł.)<br>[Wartość domyślna: WYŁ.]                                                                                                    | urządzenie                                                                                                    |
| 23<br>24<br>25<br>26                                                                                                    | Zawartość<br>Czas rozpoczęcia pracy timera 3 trybu urlop w domu<br>Czas zakończenia pracy timera 3 trybu urlop w domu<br>Timer 4 trybu urlop w domu WŁ./WYŁ.<br>Tryb timera 4 trybu urlop w domu                                                                                                    | Zakres<br>0 ~ 1440, interwał nastawy wynosi 1<br>[Wartość domyślna: 0]<br>0 ~ 1440, interwał nastawy wynosi 1<br>[Wartość domyślna: 0]<br>0: OFF (Wył.)<br>1: ON (Wł.)<br>[Wartość domyślna: WYŁ.]<br>0: chłodzenie<br>1: ogrzewanie<br>2: ciepła woda użytkowa<br>[Wartość domyślna:<br>Ogrzewanie]                                                                                                    | urządzenie                                                                                                    |
| 23<br>24<br>25<br>26<br>27                                                                                                    | Zawartość<br>Czas rozpoczęcia pracy timera 3 trybu urlop w domu<br>Czas zakończenia pracy timera 3 trybu urlop w domu<br>Timer 4 trybu urlop w domu WŁ./WYŁ.<br>Tryb timera 4 trybu urlop w domu<br>Ustawienie temperatury dla timera 4 trybu urlop w domu                                                                                                    | Zakres<br>0 ~ 1440, interwał nastawy wynosi 1<br>[Wartość domyślna: 0]<br>0 ~ 1440, interwał nastawy wynosi 1<br>[Wartość domyślna: 0]<br>0: OFF (Wył.)<br>1: ON (Wł.)<br>[Wartość domyślna: WYŁ.]<br>0: chłodzenie<br>1: ogrzewanie<br>2: ciepła woda użytkowa<br>[Wartość domyślna:<br>Ogrzewanie]<br>[Wartość przesyłowa=(wartość rzeczywista+100)*10].                                                                                                    | urządzenie                                                                                                    |
| 23<br>24<br>25<br>26<br>27<br>28                                                                                                 | Zawartość<br>Czas rozpoczęcia pracy timera 3 trybu urlop w domu<br>Czas zakończenia pracy timera 3 trybu urlop w domu<br>Timer 4 trybu urlop w domu WŁ./WYŁ.<br>Tryb timera 4 trybu urlop w domu<br>Ustawienie temperatury dla timera 4 trybu urlop w domu<br>Czas rozpoczęcia pracy timera 4 trybu urlop w domu                                                                                                    | Zakres<br>0 ~ 1440, interwał nastawy wynosi 1<br>[Wartość domyślna: 0]<br>0 ~ 1440, interwał nastawy wynosi 1<br>[Wartość domyślna: 0]<br>0: OFF (Wył.)<br>1: ON (Wł.)<br>[Wartość domyślna: WYŁ.]<br>0: chłodzenie<br>1: ogrzewanie<br>2: ciepła woda użytkowa<br>[Wartość domyślna:<br>Ogrzewanie]<br>[Wartość przesyłowa=(wartość rzeczywista+100)*10].<br>0 ~ 1440, interwał nastawy wynosi 1<br>[Wartość domyślna: 0]                                                                                                    | urządzenie                                                                                                    |
| 23<br>24<br>25<br>26<br>27<br>28<br>29                                                                                           | Zawartość<br>Czas rozpoczęcia pracy timera 3 trybu urlop w domu<br>Czas zakończenia pracy timera 3 trybu urlop w domu<br>Timer 4 trybu urlop w domu WŁ./WYŁ.<br>Tryb timera 4 trybu urlop w domu<br>Ustawienie temperatury dla timera 4 trybu urlop w domu<br>Czas rozpoczęcia pracy timera 4 trybu urlop w domu                                                                                                    | Zakres<br>0 ~ 1440, interwał nastawy wynosi 1<br>[Wartość domyślna: 0]<br>0 ~ 1440, interwał nastawy wynosi 1<br>[Wartość domyślna: 0]<br>0: OFF (Wył.)<br>1: ON (Wł.)<br>[Wartość domyślna: WYŁ.]<br>0: chłodzenie<br>1: ogrzewanie<br>2: ciepła woda użytkowa<br>[Wartość domyślna:<br>Ogrzewanie]<br>[Wartość przesyłowa=(wartość rzeczywista+100)*10].<br>0 ~ 1440, interwał nastawy wynosi 1<br>[Wartość domyślna: 0]<br>0 ~ 1440, interwał nastawy wynosi 1<br>[Wartość domyślna: 0]                                                                                                    | urządzenie                                                                                                    |
| 23<br>24<br>25<br>26<br>27<br>28<br>29<br>30                                                                                     | Zawartość<br>Czas rozpoczęcia pracy timera 3 trybu urlop w domu<br>Czas zakończenia pracy timera 3 trybu urlop w domu<br>Timer 4 trybu urlop w domu WŁ./WYŁ.<br>Tryb timera 4 trybu urlop w domu<br>Ustawienie temperatury dla timera 4 trybu urlop w domu<br>Czas rozpoczęcia pracy timera 4 trybu urlop w domu<br>Czas zakończenia pracy timera 4 trybu urlop w domu                                                                                                    | Zakres         0 ~ 1440, interwał nastawy wynosi 1         [Wartość domyślna: 0]         0 ~ 1440, interwał nastawy wynosi 1         [Wartość domyślna: 0]         0: OFF (Wył.)         1: ON (Wł.)         [Wartość domyślna: WYŁ.]         0: chłodzenie         1: ogrzewanie         2: ciepła woda użytkowa         [Wartość domyślna: Ogrzewanie]         [Wartość przesyłowa=(wartość rzeczywista+100)*10].         0 ~ 1440, interwał nastawy wynosi 1         [Wartość domyślna: 0]         0 ~ 1440, interwał nastawy wynosi 1         [Wartość domyślna: 0]         0 ~ 1440, interwał nastawy wynosi 1         [Wartość domyślna: 0]         0 ~ 0 ~ 1440, interwał nastawy wynosi 1         [Wartość domyślna: 0]         0: OFF (Wył.)         1: ON (Wł.)         [Wartość domyślna: WYŁ.]                                                                                                    | urządzenie                                                                                                    |
| 23<br>24<br>25<br>26<br>27<br>28<br>29<br>30<br>31                                                                               | Zawartość         Czas rozpoczęcia pracy timera 3 trybu urlop w domu         Czas zakończenia pracy timera 3 trybu urlop w domu         Timer 4 trybu urlop w domu WŁ./WYŁ.         Tryb timera 4 trybu urlop w domu         Ustawienie temperatury dla timera 4 trybu urlop w domu         Czas rozpoczęcia pracy timera 4 trybu urlop w domu         Czas rozpoczęcia pracy timera 4 trybu urlop w domu         Timer 5 trybu urlop w domu WŁ./WYŁ.         Tryb timera 5 trybu urlop w domu                                                                                                    | Zakres         0 ~ 1440, interwał nastawy wynosi 1         [Wartość domyślna: 0]         0 ~ 1440, interwał nastawy wynosi 1         [Wartość domyślna: 0]         0: OFF (Wył.)         1: ON (Wł.)         [Wartość domyślna: WYŁ.]         0: chłodzenie         1: ogrzewanie         2: ciepła woda użytkowa         [Wartość domyślna: WYŁ.]         0: chłodzenie         0: ogrzewanie]         [Wartość domyślna: Ogrzewanie]         [Wartość domyślna: 0]         0 ~ 1440, interwał nastawy wynosi 1         [Wartość domyślna: 0]         0 ~ 1440, interwał nastawy wynosi 1         [Wartość domyślna: 0]         0 ~ 1440, interwał nastawy wynosi 1         [Wartość domyślna: 0]         0: OFF (Wył.)         1: ON (Wł.)         [Wartość domyślna: WYŁ.]         0: chłodzenie         1: ogrzewanie         2: ciepła woda użytkowa         [Wartość domyślna: WYŁ.]         0: chłodzenie         1: ogrzewanie         2: ciepła woda użytkowa         [Wartość domyślna: Ogrzewanie]                                                                                                    | urządzenie                                                                                                    |
| 23<br>24<br>25<br>26<br>27<br>28<br>29<br>30<br>31<br>32                                                                         | ZawartośćCzas rozpoczęcia pracy timera 3 trybu urlop w domuCzas zakończenia pracy timera 3 trybu urlop w domuTimer 4 trybu urlop w domu WŁ./WYŁ.Tryb timera 4 trybu urlop w domuUstawienie temperatury dla timera 4 trybu urlop w domuCzas rozpoczęcia pracy timera 4 trybu urlop w domuCzas zakończenia pracy timera 4 trybu urlop w domuTimer 5 trybu urlop w domu WŁ./WYŁ.Tryb timera 5 trybu urlop w domuUstawienie temperatury dla timera 4 trybu urlop w domu                                                                                                    | Zakres0 ~ 1440, interwał nastawy wynosi 1<br>[Wartość domyślna: 0]0 ~ 1440, interwał nastawy wynosi 1<br>[Wartość domyślna: 0]0: OFF (Wył.)<br>1: ON (Wł.)<br>[Wartość domyślna: WYŁ.]0: chłodzenie<br>1: ogrzewanie<br>2: ciepła woda użytkowa<br>[Wartość domyślna: Ogrzewanie][Wartość domyślna: WYŁ.]0: chłodzenie<br>1: ogrzewanie<br>2: ciepła woda użytkowa<br>[Wartość domyślna: Ogrzewanie][Wartość domyślna: O]0 ~ 1440, interwał nastawy wynosi 1<br>[Wartość domyślna: 0]0 ~ 1440, interwał nastawy wynosi 1<br>[Wartość domyślna: 0]0 ~ 1440, interwał nastawy wynosi 1<br>[Wartość domyślna: 0]0. OFF (Wył.)<br>1: ON (Wł.)<br>[Wartość domyślna: WYŁ.]0: chłodzenie<br>1: ogrzewanie<br>2: ciepła woda użytkowa<br>[Wartość domyślna: WYŁ.]0: chłodzenie<br>1: ogrzewanie<br>2: ciepła woda użytkowa<br>[Wartość domyślna: WYŁ.]0: chłodzenie<br>1: ogrzewanie<br>2: ciepła woda użytkowa<br>[Wartość domyślna: O]0: chłodzenie<br>1: ogrzewanie<br>2: ciepła woda użytkowa<br>[Wartość domyślna: O]0: chłodzenie<br>1: ogrzewanie<br>2: ciepła woda użytkowa<br>[Wartość domyślna: O]0: grzewanie][Wartość domyślna: (Wartość rzeczywista+100)*10]. | urządzenie                                                                                                    |
| servjny         23         24         25         26         27         28         29         30         31         32         33 | ZawartośćCzas rozpoczęcia pracy timera 3 trybu urlop w domuCzas zakończenia pracy timera 3 trybu urlop w domuTimer 4 trybu urlop w domu WŁ./WYŁ.Tryb timera 4 trybu urlop w domuUstawienie temperatury dla timera 4 trybu urlop w domuCzas rozpoczęcia pracy timera 4 trybu urlop w domuCzas zakończenia pracy timera 4 trybu urlop w domuTimer 5 trybu urlop w domu WŁ./WYŁ.Tryb timera 5 trybu urlop w domuUstawienie temperatury dla timera 4 trybu urlop w domuCzas zakończenia pracy timera 4 trybu urlop w domuCzas rozpoczęcia pracy timera 4 trybu urlop w domuCzas rozpoczęcia pracy timera 4 trybu urlop w domuCzas rozpoczęcia pracy timera 4 trybu urlop w domuUstawienie temperatury dla timera 5 trybu urlop w domuCzas rozpoczęcia pracy timera 4 trybu urlop w domu | Zakres0 ~ 1440, interwał nastawy wynosi 1<br>[Wartość domyślna: 0]0 ~ 1440, interwał nastawy wynosi 1<br>[Wartość domyślna: 0]0: OFF (Wył.)<br>1: ON (Wł.)<br>[Wartość domyślna: WYŁ.]0: chłodzenie<br>1: ogrzewanie<br>2: ciepła woda użytkowa<br>[Wartość domyślna: Ogrzewanie][Wartość domyślna: WYŁ.]0 ~ 1440, interwał nastawy wynosi 1<br>[Wartość domyślna: 0]0 ~ 1440, interwał nastawy wynosi 1<br>[Wartość domyślna: 0]0 ~ 1440, interwał nastawy wynosi 1<br>[Wartość domyślna: 0]0 ~ 1440, interwał nastawy wynosi 1<br>[Wartość domyślna: 0]0: OFF (Wył.)<br>1: ON (Wł.)<br>[Wartość domyślna: WYŁ.]0: chłodzenie<br>1: ogrzewanie<br>2: ciepła woda użytkowa<br>[Wartość domyślna: WYŁ.]0: chłodzenie<br>1: ogrzewanie<br>2: ciepła woda użytkowa<br>[Wartość domyślna: WYŁ.]0: chłodzenie<br>1: ogrzewanie<br>2: ciepła woda użytkowa<br>[Wartość domyślna: 0]0 ~ 1440, interwał nastawy wynosi 1<br>[Wartość domyślna: O]0 ~ 1440, interwał nastawy wynosi 1<br>[Wartość domyślna: 0]0 ~ 1440, interwał nastawy wynosi 1<br>[Wartość domyślna: 0]                                                                                                   | urządzenie urządzenie |

| 35               | Czas zakończenia pracy timera 5 trybu urlop w domu     | 0: OFF (Wył.)<br>1: ON (Wł.)<br>[Wartość domyślna: WYŁ.]                                       |            |
|------------------|--------------------------------------------------------|------------------------------------------------------------------------------------------------|------------|
| 36               | Tryb timera 6 trybu urlop w domu                       | 0: chłodzenie<br>1: ogrzewanie<br>2: ciepła woda użytkowa<br>[Wartość domyślna:<br>Ogrzewanie] |            |
| 37               | Ustawienie temperatury dla timera 6 trybu urlop w domu | [Wartość przesyłowa=(wartość rzeczywista+100)*10].                                             | °C         |
| 38               | Czas rozpoczęcia pracy timera 6 trybu urlop w domu     | 0 ~ 1440, interwał nastawy wynosi 1<br>[Wartość domyślna: 0]                                   | minuta     |
| 39               | Czas zakończenia pracy timera 6 trybu urlop w domu     | 0 ~ 1440, interwał nastawy wynosi 1<br>[Wartość domyślna: 0]                                   | minuta     |
| 40               | Timer tygodniowy Wł./Wył.                              | 0: OFF (Wył.)<br>1: ON (Wł.)<br>[Wartość domyślna: WYŁ.]                                       |            |
| 41               | Timer tygodniowy wybór daty timera 1                   | bit0:<br>Niedziela<br>bit1:<br>Poniedziałek<br>bit2: Wtorek<br><br>bit6: Sobota                |            |
|                  |                                                        | [Domyślnie:<br>Piatek]                                                                         |            |
| 42               | Timer tygodniowy Tryb timera 1                         | 0: chłodzenie<br>1: ogrzewanie<br>2: ciepła woda użytkowa<br>[Wartość domyślna:<br>Ogrzewanie] |            |
| 43               | Timer tygodniowy 1 do ustawiania temperatury           | [Wartość przesyłowa=(wartość rzeczywista+100)*10].                                             | °C         |
| 44               | Czas rozpoczęcia pracy timera tygodniowego 1           | 0 ~ 1440, interwał nastawy wynosi 1<br>[Wartość domyślna: 0]                                   | minuta     |
| 45               | Czas zakończenia pracy timera tygodniowego 1           | 0 ~ 1440, interwał nastawy wynosi 1<br>[Wartość domyślna: 0]                                   | minuta     |
| 46               | Timer tygodniowy 2 Wł./Wył.                            | 0: OFF (Wył.)<br>1: ON (Wł.)<br>[Wartość domyślna: WYŁ.]                                       |            |
|                  | Klasyfikacja danych: [00#                              | moduł - parametr użytkownika 2]                                                                |            |
| Numer<br>serviny | Zawartość                                              | Zakres                                                                                         | urządzenie |
| 47               | Timer tygodniowy wybór daty timera 2                   | bit0:<br>Niedziela<br>bit1:<br>Poniedziałek<br>bit2: Wtorek                                    |            |
|                  |                                                        | bit6: Sobota<br>[Domyślnie:<br>Piątek]                                                         |            |
| 48               | Timer tygodniowy Tryb timera 2                         | 0: chłodzenie<br>1: ogrzewanie<br>2: ciepła woda użytkowa<br>[Wartość domyślna:<br>Ogrzewanie] |            |
| 49               | Timer tygodniowy 2 do ustawiania temperatury           | [Wartość przesyłowa=(wartość rzeczywista+100)*10].                                             | °C         |
| 50               | Czas rozpoczęcia pracy timera tygodniowego 2           | 0 ~ 1440, interwał nastawy wynosi 1<br>[Wartość domyślna: 0]                                   | minuta     |
| 51               | Czas zakończenia pracy timera tygodniowego 2           | 0 ~ 1440, interwał nastawy wynosi 1<br>[Wartość domyślna: 0]                                   | minuta     |
| 52               | Timer tygodniowy 3 Wł./Wył.                            | 0: OFF (Wył.)<br>1: ON (Wł.)<br>[Wartość domyślna: WYŁ.]                                       |            |
| 53               | Timer tygodniowy wybór daty timera 3                   | bit0:<br>Niedziela<br>bit1:<br>Poniedziałek<br>bit2: Wtorek<br><br>bit6: Sobota                |            |

|                                                           |                                              | [Domyślnie:<br>Piatek]                                                                         |            |  |  |
|-----------------------------------------------------------|----------------------------------------------|------------------------------------------------------------------------------------------------|------------|--|--|
|                                                           |                                              |                                                                                                |            |  |  |
|                                                           |                                              |                                                                                                |            |  |  |
| 54                                                        | Timer tygodniowy Tryb timera 3               | 0: chłodzenie<br>1: ogrzewanie<br>2: ciepła woda użytkowa<br>[Wartość domyślna:<br>Ogrzewanie] |            |  |  |
| 55                                                        | Timer tygodniowy 3 do ustawiania temperatury | [Wartość przesyłowa=(wartość rzeczywista+100)*10].                                             | °C         |  |  |
| 56                                                        | Czas rozpoczęcia pracy timera tygodniowego 3 | 0 ~ 1440, interwał nastawy wynosi 1<br>[Wartość domyślna: 0]                                   | minuta     |  |  |
| 57                                                        | Czas zakończenia pracy timera tygodniowego 3 | 0 ~ 1440, interwał nastawy wynosi 1<br>[Wartość domyślna: 0]                                   | minuta     |  |  |
| 58                                                        | Timer tygodniowy 4 Wł./Wył.                  | 0: OFF (Wył.)<br>1: ON (Wł.)<br>[Wartość domyślna: WYŁ.]                                       |            |  |  |
| 59                                                        | Timer tygodniowy wybór daty timera 4         | bit0:<br>Niedziela<br>bit1:<br>Poniedziałek<br>bit2: Wtorek<br>                                |            |  |  |
|                                                           |                                              | bit6: Sobota<br>[Domyślnie:<br>Piątek]<br>0: chłodzenie                                        |            |  |  |
| 60                                                        | Timer tygodniowy Tryb timera 4               | 1: ogrzewanie<br>2: ciepła woda użytkowa<br>[Wartość domyślna:<br>Ogrzewanie]                  |            |  |  |
| 61                                                        | Timer tygodniowy 4 do ustawiania temperatury | [Wartość przesyłowa=(wartość rzeczywista+100)*10].                                             | °C         |  |  |
| 62                                                        | Czas rozpoczęcia pracy timera tygodniowego 4 | 0 ~ 1440, interwał nastawy wynosi 1<br>[Wartość domyślna: 0]                                   | minuta     |  |  |
| 63                                                        | Czas zakończenia pracy timera tygodniowego 4 | 0 ~ 1440, interwał nastawy wynosi 1<br>[Wartość domyślna: 0]                                   | minuta     |  |  |
| 64                                                        | Timer tygodniowy 5 Wł./Wył.                  | 0: OFF (Wył.)<br>1: ON (Wł.)<br>[Wartość domyślna: WYŁ.]                                       |            |  |  |
| 65                                                        | Timer tygodniowy wybór daty timera 5         | bit0:<br>Niedziela<br>bit1:<br>Poniedziałek<br>bit2: Wtorek                                    |            |  |  |
|                                                           |                                              | <br>bit6: Sobota<br>[Domyślnie:<br>Piątek]<br>0: chłodzenie                                    |            |  |  |
| 66                                                        | Timer tygodniowy Tryb timera 5               | 1: ogrzewanie<br>2: ciepła woda użytkowa<br>[Wartość domyślna:<br>Ogrzewanie]                  |            |  |  |
| 67                                                        | Timer tygodniowy 5 do ustawiania temperatury | [Wartość przesyłowa=(wartość rzeczywista+100)*10].                                             | °C         |  |  |
| Klasyfikacja danych: [00# moduł - parametr użytkownika 2] |                                              |                                                                                                |            |  |  |
| Numer<br>seryjny                                          | Zawartość                                    | Zakres                                                                                         | urządzenie |  |  |
| 68                                                        | Czas rozpoczęcia pracy timera tygodniowego 5 | 0 ~ 1440, interwał nastawy wynosi 1<br>[Wartość domyślna: 0]                                   |            |  |  |
| 69                                                        | Czas zakończenia pracy timera tygodniowego 5 | 0 ~ 1440, interwał nastawy wynosi 1<br>[Wartość domyślna: 0]                                   |            |  |  |
| 70                                                        | Timer tygodniowy 6 Wł./Wył.                  | 0: OFF (Wył.)<br>1: ON (Wł.)<br>[Wartość domyślna: WYŁ.]                                       |            |  |  |

| 71               | Timer tygodniowy wybór daty timera 3                      | bit0:<br>Niedziela<br>bit1:<br>Poniedziałek<br>bit2: Wtorek<br><br>bit6: Sobota<br>[Domyślnie:<br>Piątek] |        |  |  |
|------------------|-----------------------------------------------------------|----------------------------------------------------------------------------------------------------|--------|--|--|
| 72               | Timer tygodniowy Tryb timera 6                            | 0: chłodzenie<br>1: ogrzewanie<br>2: ciepła woda użytkowa<br>[Wartość domyślna:<br>Ogrzewanie]            |        |  |  |
| 73               | Timer tygodniowy 6 do ustawiania temperatury              | [Wartość przesyłowa=(wartość rzeczywista+100)*10].                                                        |        |  |  |
| 74               | Czas rozpoczęcia pracy timera tygodniowego 6              | 0 ~ 1440, interwał nastawy wynosi 1<br>[Wartość domyślna: 0]                                              |        |  |  |
| 75               | Czas zakończenia pracy timera tygodniowego 6              | 0 ~ 1440, interwał nastawy wynosi 1<br>[Wartość domyślna: 0]                                              |        |  |  |
| 76               | Timer dzienny 1 Wł./Wył.                                  | 0: OFF (Wył.)<br>1: ON (Wł.)<br>[Wartość domyślna: WYŁ.]                                                  |        |  |  |
| 77               | Timer dzienny Tryb timera 1                               | 0: chłodzenie<br>1: ogrzewanie<br>2: ciepła woda użytkowa<br>[Wartość domyślna:<br>Ogrzewanie]            |        |  |  |
| 78               | Timer dzienny 1 do ustawiania temperatury                 | [Wartość przesyłowa=(wartość rzeczywista+100)*10].                                                        | °C     |  |  |
| 79               | Czas rozpoczęcia pracy timera 1                           | 0 ~ 1440, interwał nastawy wynosi 1<br>[Wartość domyślna: 0]                                              | minuta |  |  |
| 80               | Czas zakończenia pracy timera dziennego 1                 | 0 ~ 1440, interwał nastawy wynosi 1<br>[Wartość domyślna: 0]                                              | minuta |  |  |
| 81               | Timer dzienny 2 Wł./Wył.                                  | 0: OFF (Wył.)<br>1: ON (Wł.)<br>[Wartość domyślna: WYŁ.]                                                  |        |  |  |
| 82               | Timer dzienny Tryb timera 2                               | 0: chłodzenie<br>1: ogrzewanie<br>2: ciepła woda użytkowa<br>[Wartość domyślna:<br>Ogrzewanie]            |        |  |  |
| 83               | Timer dzienny 2 do ustawiania temperatury                 | [Wartość przesyłowa=(wartość rzeczywista+100)*10].                                                        | °C     |  |  |
| 84               | Czas rozpoczęcia pracy timera dziennego 2                 | 0 ~ 1440, interwał nastawy wynosi 1<br>[Wartość domyślna: 0]                                              | minuta |  |  |
| 85               | Czas zakończenia pracy timera dziennego 2                 | 0 ~ 1440, interwał nastawy wynosi 1<br>[Wartość domyślna: 0]                                              | minuta |  |  |
| 86               | Timer dzienny 3 Wł./Wył.                                  | 0: OFF (Wył.)<br>1: ON (Wł.)<br>[Wartość domyślna: WYŁ.]                                                  |        |  |  |
| 87               | Timer dzienny Tryb timera 3                               | 0: chłodzenie<br>1: ogrzewanie<br>2: ciepła woda użytkowa<br>[Wartość domyślna:<br>Ogrzewanie]            |        |  |  |
| 88               | Timer dzienny 3 do ustawiania temperatury                 | [Wartość przesyłowa=(wartość rzeczywista+100)*10].                                                        | °C     |  |  |
| 89               | Czas rozpoczęcia pracy timera dziennego 3                 | 0 ~ 1440, interwał nastawy wynosi 1<br>[Wartość domyślna: 0]                                              | minuta |  |  |
| 90               | Czas zakończenia pracy timera dziennego 3                 | 0 ~ 1440, interwał nastawy wynosi 1<br>[Wartość domyślna: 0]                                              | minuta |  |  |
| 91               | Timer dzienny 4 Wł./Wył.                                  | 0: OFF (Wył.)<br>1: ON (Wł.)<br>[Wartość domyślna: WYŁ.]                                                  |        |  |  |
|                  | Klasyfikacja danych: [00# moduł - parametr użytkownika 2] |                                                                                                    |        |  |  |
| Numer<br>seryjny | er Zawartość Zakres urządze                               |                                                                                                    |        |  |  |

| 92  | Timer dzienny Tryb timera 4               | 0: chłodzenie<br>1: ogrzewanie<br>2: ciepła woda użytkowa<br>[Wartość domyślna:<br>Ogrzewanie] |        |
|-----|-------------------------------------------|------------------------------------------------------------------------------------------------|--------|
| 93  | Timer dzienny 4 do ustawiania temperatury | [Wartość przesyłowa=(wartość rzeczywista+100)*10].                                             | °C     |
| 94  | Czas rozpoczęcia pracy timera dziennego 4 | 0 ~ 1440, interwał nastawy wynosi 1<br>[Wartość domyślna: 0]                                   | minuta |
| 95  | Czas zakończenia pracy timera dziennego 4 | 0 ~ 1440, interwał nastawy wynosi 1<br>[Wartość domyślna: 0]                                   | minuta |
| 96  | Timer dzienny 5 Wł./Wył.                  | 0: OFF (Wył.)<br>1: ON (Wł.)<br>[Wartość domyślna: WYŁ.]                                       |        |
| 97  | Timer dzienny Tryb timera 5               | 0: chłodzenie<br>1: ogrzewanie<br>2: ciepła woda użytkowa<br>[Wartość domyślna:<br>Ogrzewanie] |        |
| 98  | Timer dzienny 5 do ustawiania temperatury | [Wartość przesyłowa=(wartość rzeczywista+100)*10].                                             | °C     |
| 99  | Czas rozpoczęcia pracy timera dziennego 5 | 0 ~ 1440, interwał nastawy wynosi 1<br>[Wartość domyślna: 0]                                   | minuta |
| 100 | Czas zakończenia pracy timera dziennego 5 | 0 ~ 1440, interwał nastawy wynosi 1<br>[Wartość domyślna: 0]                                   | minuta |
| 101 | Timer dzienny 6 Wł./Wył.                  | 0: OFF (Wył.)<br>1: ON (Wł.)<br>[Wartość domyślna: WYŁ.]                                       |        |
| 102 | Timer dzienny Tryb timera 6               | 0: chłodzenie<br>1: ogrzewanie<br>2: ciepła woda użytkowa<br>[Wartość domyślna:<br>Ogrzewanie] |        |
| 103 | Timer dzienny 6 do ustawiania temperatury | [Wartość przesyłowa=(wartość rzeczywista+100)*10].                                             | °C     |
| 104 | Czas rozpoczęcia pracy timera dziennego 6 | 0 ~ 1440, interwał nastawy wynosi 1<br>[Wartość domyślna: 0]                                   | minuta |
| 105 | Czas zakończenia pracy timera dziennego 6 | 0 ~ 1440, interwał nastawy wynosi 1<br>[Wartość domyślna: 0]                                   | minuta |
| 106 | Timer dzienny 3 Wł./Wył.                  | 0: OFF (Wył.)<br>1: ON (Wł.)<br>[Wartość domyślna: WYŁ.]                                       |        |
| 107 | Timer dzienny Tryb timera 3               | 0: chłodzenie<br>1: ogrzewanie<br>2: ciepła woda użytkowa<br>[Wartość domyślna:<br>Ogrzewanie] |        |
| 108 | Timer dzienny 3 do ustawiania temperatury | [Wartość przesyłowa=(wartość rzeczywista+100)*10].                                             | °C     |
| 109 | Czas rozpoczęcia pracy timera dziennego 3 | 0 ~ 1440, interwał nastawy wynosi 1<br>[Wartość domyślna: 0]                                   | minuta |
| 100 | Czas zakończenia pracy timera dziennego 3 | 0 ~ 1440, interwał nastawy wynosi 1<br>[Wartość domyślna: 0]                                   | minuta |

5) Wyjście z menu ustawienia parametrów

 Aby wyjść z menu ustawień i powrócić do strony głównej, w menu ustawiania parametrów należy w dowolnym momencie nacisnąć przycisk [Switch] (Przełącz).

• Po wprowadzeniu ustawienia parametrów, jeśli w ciągu 30 sekund nie zostanie wykonana żadna operacja, nastąpi wyjście z menu ustawiania parametrów bez zapisania ustawionej wartości i przejście z powrotem do głównego interfejsu.

6) Istotne parametry jednostki wewnętrznej master-slave (nadrzędnej-podrzędnej)

- Ustawianie głównej jednostki wewnętrznej może być realizowane tylko za pośrednictwem odpowiedniego sterownika przewodowego jednostki wewnętrznej; nie może być realizowane za pośrednictwem innych sterowników przewodowych;
- Kasowaniem głównej jednostki wewnętrznej można sterować poprzez sterownik przewodowy odpowiadający dowolnej jednostce wewnętrznej w tej samej sieci;
- Zapytanie o adres głównej jednostki wewnętrznej może być obsługiwane poprzez sterownik przewodowy odpowiadający dowolnej jednostce wewnętrznej w tej samej sieci;

7) Korekta pakietu czujników temperatury

• Wartość użytkowa pakietu czujników temperatury = wartość detekcji pakietu czujników temperatury + korekta

#### 6.3 Przywrócenie domyślnych ustawień fabrycznych

Na stronie ustawień parametrów wybrać "Restore Factory Default " (Przywróć domyślne ustawienia fabryczne), zaznaczyć "Yes" (Tak), sterownik przewodowy uruchomi się ponownie, a parametry sterownika przewodowego zostaną przywrócone do ustawień fabrycznych.

Do you restore the factory default? OK BACK

#### 6.4 Rozwiązywanie problemów

1. W interfejsie zapytań, nacisnąć " / " / " ', aby wybrać interfejs zapytań dla usterek, a następnie pojawi się aktualna lista usterek. Nacisnąć OK dla każdego kodu usterki, aby wprowadzić szczegółowy opis usterki. Nacisnąć " BACK " (WSTECZ), aby powrócić do listy usterek, a następnie nacisnąć " BACK " (WSTECZ), aby powrócić do interfejsu zapytań, po czym nacisnąć " BACK " (WSTECZ), aby powrócić do menu głównego.

2. W interfejsie zapytań, nacisnąć " " />" / " č, aby wybrać interfejs zapytań dla usterek historycznych, a następnie pojawi się lista usterek. Nacisnąć OK dla każdego kodu usterki, aby wprowadzić szczegółowy opis usterki. Nacisnąć " BACK " (WSTECZ), aby powrócić do listy usterek, a następnie nacisnąć " BACK " (WSTECZ), aby powrócić do interfejsu zapytań, po czym nacisnąć " BACK " (WSTECZ), aby powrócić do menu głównego.

| HISTORY ERROR         | 1/1  | C          | URRENT | ERROR    | 1/1    | Н          | ISTORY | EEROR    | 1/1   |
|-----------------------|------|------------|--------|----------|--------|------------|--------|----------|-------|
| 1.CURRENT ERROR       |      | ERROR CODE | NO.    | OCCUR    | TIME   | ERROR CODE | NO.    | OCCUR 1  | TIME  |
| 2.HISTORY EEROR       |      | E5         | 00#    | 2023.1.4 | 115:30 | E5         | 00#    | 2023.1.4 | 15:30 |
| 3.RESET CURRENT ERROR |      |            |        |          |        |            |        |          |       |
| 4.CLEAR HISTORY ERROR |      |            |        |          |        |            |        |          |       |
|                       |      |            |        |          |        |            |        |          |       |
|                       |      |            |        |          |        |            |        |          |       |
| OK AV<>               | BACK | OK         | - ۱۷   | <>       | BACK   | OK         | Λ٧<    | <>       | BACK  |

# Załącznik 1: Tabela usterek

| Kod<br>błędu | AWARIA LUB ZABEZPIECZENIE                                                    | ROZWIĄZANIE                                                                                                    |
|--------------|------------------------------------------------------------------------------|----------------------------------------------------------------------------------------------------|
| d1           | Niewystarczający przepływ wody                                               | <ol> <li>Sprawdzić oporność czujnika</li> <li>Złącze czujnika jest poluzowane. Podłączyć je ponownie.</li> <li>Złącze czujnika jest mokre lub znajduje się w nim woda. Usunąć wodę,<br/>osuszyć złącze. Nałożyć klej wodoodporny</li> <li>Awaria czujnika, wymienić na nowy.</li> </ol>                                                                                                    |
| d2           | Awaria temperatury na wlocie wody do<br>płytowego wymiennika ciepła TW_in    | <ol> <li>Sprawdzić oporność czujnika</li> <li>Złącze czujnika jest poluzowane. Podłączyć je ponownie.</li> <li>Złącze czujnika jest mokre lub znajduje się w nim woda. Usunąć wodę,<br/>osuszyć złącze. Nałożyć klej wodoodporny</li> <li>Awaria czujnika, wymienić na nowy.</li> </ol>                                                                                                    |
| d5           | Awaria związana z temperaturą całkowitą<br>wody na wylocie T1                | <ol> <li>Sprawdzić oporność czujnika</li> <li>Złącze czujnika jest poluzowane. Podłączyć je ponownie.</li> <li>Złącze czujnika jest mokre lub znajduje się w nim woda. Usunąć wodę,<br/>osuszyć złącze. Nałożyć klej wodoodporny</li> <li>Awaria czujnika, wymienić na nowy.</li> </ol>                                                                                                    |
| d6           | Awaria związana z temperaturą całkowitą<br>wody systemowej na wylocie Ttots  | 1. Sprawdzić oporność czujnika<br>2. Sensor w interfejsie;<br>3. Awaria czujnika, wymienić czujnik na nowy lub zmienić interfejs.                                                                                                    |
| d7           | Awaria związana z temperaturą wody na<br>wlocie w strefie 1 Tw1              | 1. Sprawdzić oporność czujnika<br>2. Sensor w interfejsie;<br>3. Awaria czujnika, wymienić czujnik na nowy lub zmienić interfejs.                                                                                                    |
| d9           | Awaria związana z temperaturą wody na<br>wlocie w strefie 3 Tw3              | 1. Sprawdzić oporność czujnika<br>2. Sensor w interfejsie;<br>3. Awaria czujnika, wymienić czujnik na nowy lub<br>zmienić interfejs.                                                                                                    |
| db           | Awaria związana z temperaturą pomieszczenia<br>w strefie 2 Tr2               | 1. Sprawdzić oporność czujnika<br>2. Sensor w interfejsie;<br>3. Awaria czujnika, wymienić czujnik na nowy lub zmienić interfejs.                                                                                                    |
| dC           | Awaria związana z temperaturą pomieszczenia<br>w strefie 3 Tr3               | <ol> <li>Sprawdzić oporność czujnika</li> <li>Złącze czujnika jest poluzowane. Podłączyć je ponownie.</li> <li>Złącze czujnika jest mokre lub znajduje się w nim woda. Usunąć wodę,<br/>osuszyć złącze. Nałożyć klej wodoodporny</li> <li>Awaria czujnika, wymienić na nowy.</li> </ol>                                                                                                    |
| dF           | Awaria związana z temperaturą wody na<br>wlocie zbiornika wyrównawczego Tbt2 | <ol> <li>Sprawdzić oporność czujnika</li> <li>Złącze czujnika jest poluzowane. Podłączyć je ponownie.</li> <li>Złącze czujnika jest mokre lub znajduje się w nim woda. Usunąć wodę,<br/>osuszyć złącze. Nałożyć klej wodoodporny</li> <li>Awaria czujnika, wymienić na nowy.</li> </ol>                                                                                                    |
| dH           | Temperatura wody na wylocie zbiornika<br>wyrównawczego Awaria Tbt2           | <ol> <li>Sprawdzić oporność czujnika</li> <li>Złącze czujnika jest poluzowane. Podłączyć je ponownie.</li> <li>Złącze czujnika jest mokre lub znajduje się w nim woda. Usunąć wodę,<br/>osuszyć złącze. Nałożyć klej wodoodporny</li> <li>Awaria czujnika, wymienić na nowy.</li> </ol>                                                                                                    |
| dj           | Temperatura panelu słonecznego Awaria Tsolar                                 | <ol> <li>Sprawdzić oporność czujnika</li> <li>Złącze czujnika jest poluzowane. Podłączyć je ponownie.</li> <li>Złącze czujnika jest mokre lub znajduje się w nim woda. Usunąć wodę,<br/>osuszyć złącze. Nałożyć klej wodoodporny</li> <li>Awaria czujnika, wymienić na nowy.</li> </ol>                                                                                                    |
| dn           | Awaria związana z temperaturą Thwt                                           | <ol> <li>Sprawdzić oporność czujnika</li> <li>Złącze czujnika jest poluzowane. Podłączyć je ponownie.</li> <li>Złącze czujnika jest mokre lub znajduje się w nim woda. Usunąć wodę,<br/>osuszyć złącze. Nałożyć klej wodoodporny</li> <li>Awaria czujnika, wymienić na nowy.</li> <li>Aby wyłączyć ogrzewanie wody użytkowej, gdy czujnik<br/>nie jest podłączony do systemu, lub gdy czujnik nie może<br/>zostać wykryty, patrz punkt 8.1 Ustawienie trybu CWU.</li> </ol> |